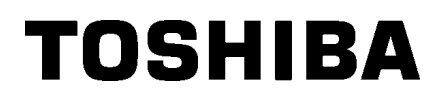

Tiskárna čárových kódů

# Příručka uživatele

# BA420T-GS12-QM-S BA420T-TS12-QM-S

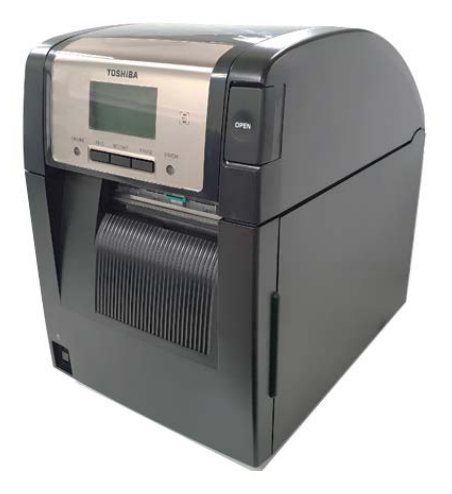

# Bezpečnostní opatření pro nakládání s bezdrátovými komunikačními zařízeními Deska bezdrátové

sítě LAN:BA700-WLAN-QM-SRFID:BA704-RFID-U4-KR-S, BA704-RFID-U4-EU-S, BA704-RFID-U4-AU-SBluetooth:BA420T-GS12-QM-S, BA420T-TS12-QM-S

Bezdrátová síť LAN a RFID se v některých zemích a oblastech neprodávají. Podrobné informace si vyžádejte u svého zástupce servisu.

### Pro Evropu

Toto zařízení bylo testováno a ověřeno notifikovanou osobou.

Toshiba Tec Corporation tímto prohlašuje, že zařízení splňuje základní požadavky a další příslušná ustanovení.

Zařízení využívá vysokofrekvenční pásmo, které nebylo standardizované po zemích EU a EFTA.

### Pro vaši bezpečnost

Zařízení neprovozujte tam, kde může být jeho používání zakázáno, například v letadlech či nemocnicích. Pokud si nejste jistí, zda provoz zařízení je nebo není povolen, řiďte se příslušnými pokyny aerolinek nebo zdravotnického zařízení.

Jestliže tak neučiníte, mohlo by dojít k poškození letadla nebo zdravotnického zařízení a následné nehodě.

Zařízení může ovlivnit fungování některých implantovaných kardiostimulátorů a jiných zdravotnických implantátů. Pacienti se stimulátory by si měli být vědomi faktu, že používání tohoto zařízení v blízkosti stimulátoru může vést k jeho selhání.

Pokud se z jakéhokoli důvodu domníváte, že došlo právě k takovému rušení, okamžitě zařízení vypněte a kontaktujte svého obchodního zástupce Toshiba Tec.

Neprovádějte demontáž, úpravy ani opravy zařízení, protože by mohlo dojít k úrazu.

Navíc úpravy provedené na zařízení jsou proti zákonům a nařízením pro rádiová zařízení. Vyžadujete-li opravu zařízení, obraťte se prosím na svého obchodního zástupce Toshiba Tec.

|    |                                                 | Strana |
|----|-------------------------------------------------|--------|
| 1. | POPIS PRODUKTU                                  | E1-1   |
|    | 1.1 Úvod                                        | E1-1   |
|    | 1.2 Prvky                                       | E1-1   |
|    | 1.3 Příslušenství                               | E1-2   |
|    | 1.4 Vzhled                                      | E1-3   |
|    | 1.4.1 Rozměry                                   | E1-3   |
|    | 1.4.2 Čelní pohled                              | E1-3   |
|    | 1.4.3 Zadní pohled                              | E1-3   |
|    | 1.4.4 Ovládací panel                            | E1-4   |
|    | 1.4.5 Vnitřní část                              | E1-4   |
|    | 1.5 Volitelné příslušenství                     | E1-5   |
| 2. | NASTAVENÍ TISKÁRNY                              | E2-1   |
|    | 2.1 Instalace                                   | F2-2   |
|    | 2.2 Připojení napájecího kabelu                 | F2-2   |
|    | 2.3 Vkládání média                              | E2-3   |
|    | 2.4 Vkládání násky                              | F2-11  |
|    | 2.5 Přinojení tiskárny k hostitelskému počítači | F2-14  |
|    | 2.6 Zapputí tiskárny                            | E2-14  |
| 2  |                                                 | E2 1   |
| э. |                                                 | E3-1   |
|    | 3.1 Čištění                                     | E3-1   |
|    | 3.1.1 Tisková hlava/ Válec/Senzory              | E3-1   |
|    | 3.1.2 Kryty a panely                            | E3-2   |
|    | 3.1.3 Volitelný modul řezačky                   | E3-3   |
|    | 3.1.4 Volitelný oddělovací modul                | E3-4   |
| 4. |                                                 | E4-1   |
|    | 4.1 Chybová hlášení                             | E4-1   |
|    | 4.2 Možné problémy                              | E4-3   |
|    | 4.3 Odstraňování zaseknutého média              | E4-4   |
| 5. | TECHNICKÉ PARAMETRY TISKÁRNY                    | E5-1   |
| 6. | PŘÍLOHA 1 ROZHRANÍ                              | E6-1   |
| 7. | PŘÍLOHA 2 NAPÁJECÍ KABEL                        | E7-1   |

# <u>OBSAH</u>

# 1. POPIS PRODUKTU

# 1.1 Úvod

Děkujeme vám, že jste si vybrali tiskárnu čárových kódů řady TOSHIBA BA420T. Tato uživatelská příručka obsahuje informace počínaje obecným nastavením přes potvrzování operací tiskárny až po používání zkušebního tisku a měli byste si ji pozorně přečíst, abyste mohli funkce zařízení využívat naplno a zajistit jeho maximální životnost. Odpovědi na většinu otázek naleznete v této příručce. Pečlivě si ji uschovejte pro budoucí potřebu. Další informace o této příručce získáte u svého zástupce společnosti Toshiba Tec.

# 1.2 Prvky

Tato tiskárna je vybavena následujícími prvky:

#### Navrženo pro úsporu místa

Místo potřebné k ustavení této tiskárny i s vloženým médiem a páskou odpovídá přibližně listu papíru A4. K úspoře místa potřebného pro nainstalování tiskárny přispívá i horní kryt, který se otevírá směrem nahoru.

Volitelné moduly řezačky a oddělovače jsou tenké a malé a vejdou se dovnitř tiskárny, jejíž velikost zůstává kompaktní.

#### Možná různá rozhraní

k dispozici jsou následující rozhraní:

- <Standardní> <Volitelné>
- Bluetooth
   Sériové
- USB
- Bezdrátová síť LAN
- Vestavná síť LAN Rozšíření I/O
  - Paralelní

#### Kvalitní hardware

Speciálně vyvinutá tisková hlava 8 bodů/mm (203 dpi) (BA420T-GS12) nebo 11,8 bodů/mm (300 dpi) (BA420T-TS12) umožňuje velmi kvalitní tisk při rychlosti tisku 50,8 mm/s nebo 101,6 mm/s nebo 152,4 mm/s nebo 203,2 mm/s.

#### Snadná údržba

Tiskárna je navržena pro snadné používání. Zvláště údržba je ovlivněna jednoduše připojitelnou a odnímatelnou tiskovou hlavou a válcem.

#### Další možnosti

K dispozici jsou následující volitelná zařízení:

- Modul řezačky
- Oddělovací modul
- Deska sériového rozhraní
- Deska bezdrátové sítě LAN
- Deska rozšíření I/O
- Hodiny skutečného času
- Deska paralelního rozhraní
- Modul RFID
- Vodítko skládaného papíru

# 1.3 Příslušenství

#### POZNÁMKA:

Jelikož spolu s tiskárnou není dodáván napájecí kabel, zakupte si prosím napájecí kabel odpovídající vašim místním bezpečnostním standardům. Podrobné informace viz **PŘÍLOHA 2**. Při rozbalování tiskárny si prosím ověřte, zda byla spolu s tiskárnou dodána také následující příslušenství.

## □ Jednoduchý DOC

□ Bezpečnostní informace

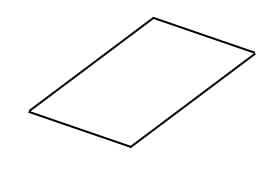

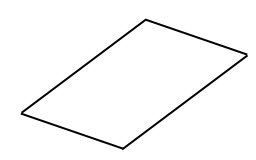

□ Průvodce licencí OpenTypeFont (1 list) □ QSG

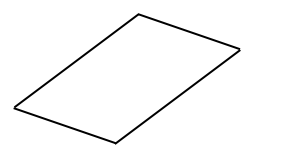

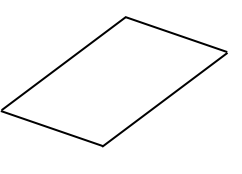

# 1.4 Vzhled

Názvy částí nebo jednotek představených v této části jsou používány v následujících kapitolách.

## 1.4.1 Rozměry

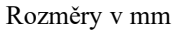

# 1.4.2 Čelní pohled

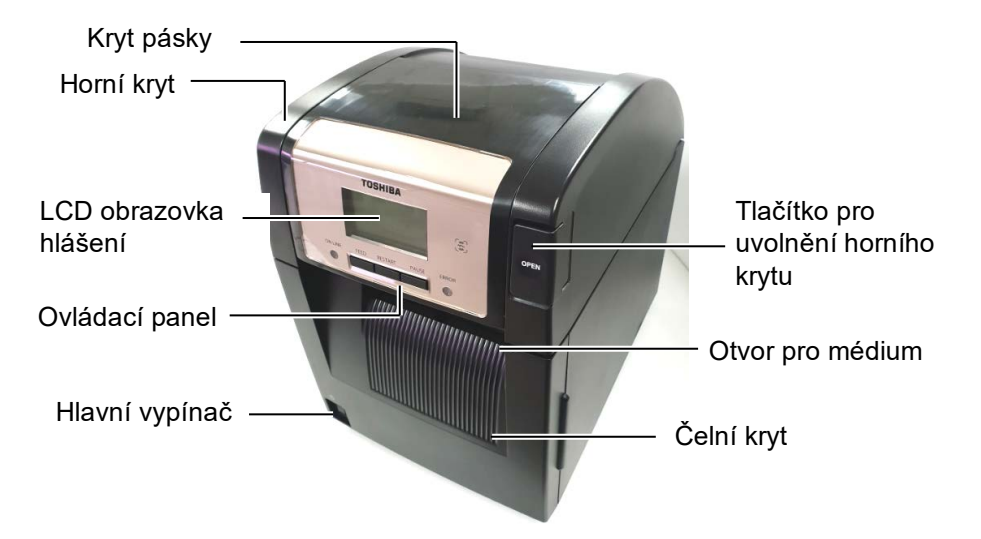

#### 1.4.3 Zadní pohled

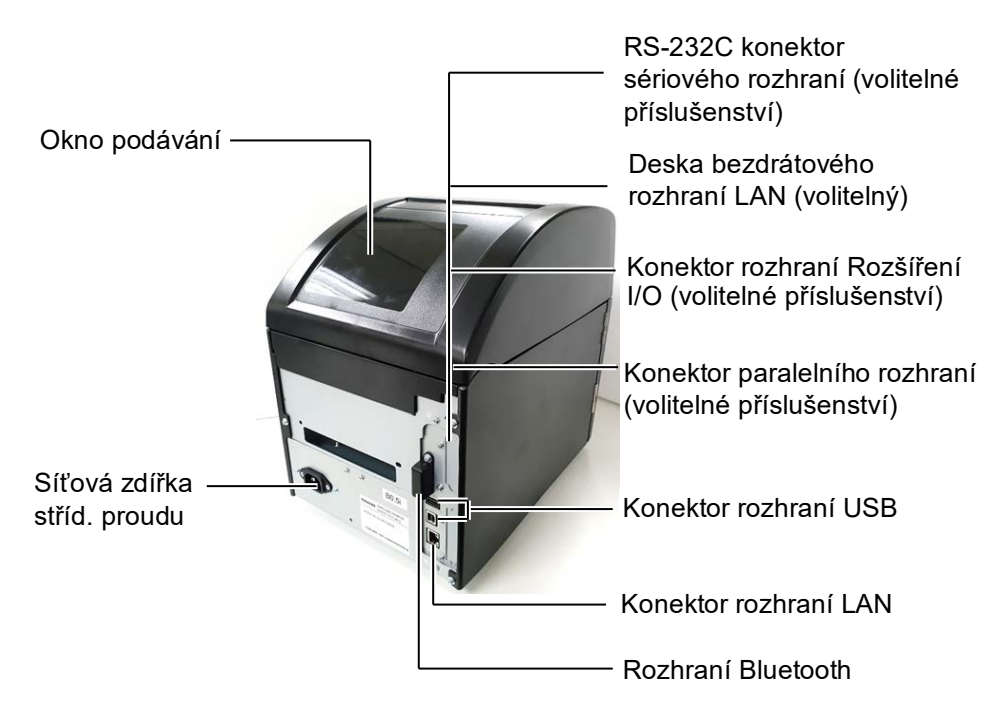

# 1.4.4 Ovládací panel

1.4.5 Vnitřní část

zahřívá.

zcela zastaví.

Horký díl

4.

nepřiskřípli prsty a

**AVAROVÁNÍ!** 

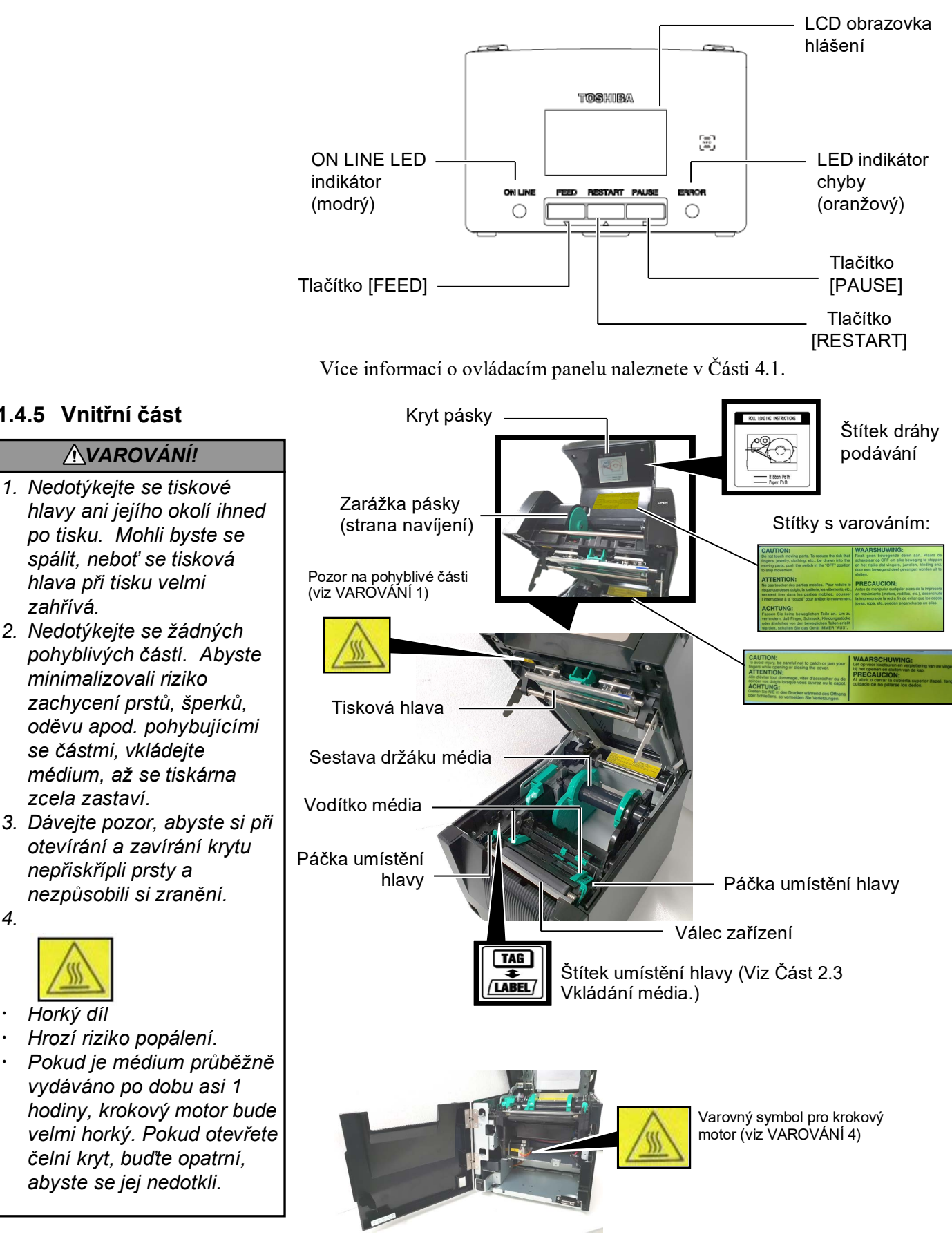

# 1.5 Volitelné příslušenství

| Název doplňku                   | Тур                                                            | Použití                                                                                                    |  |
|---------------------------------|----------------------------------------------------------------|----------------------------------------------------------------------------------------------------|--|
| Modul řezačky                   | BA204P-QM-S                                                    | Gilotinová řezačka určená k řezání média. Modul se díky svým kompaktním rozměrům vejde do čelního krytu.                              |  |
| Oddělovací<br>modul             | BA904P-H-QM-S                                                  | Modul na výstupu média oddělí potištěný štítek od podkladového<br>papíru. Díky svým kompaktním rozměrům se vejde do čelního<br>krvtu. |  |
| Deska sériového<br>rozhraní     | BA700-RS-QM-S                                                  | Když nainstalujete tuto počítačovou desku, budete mít k dispozici port rozhraní RS232C.                                               |  |
| Deska<br>bezdrátové sítě<br>LAN | BA700-WLAN-QM-S                                                | Když nainstalujete tuto počítačovou desku, můžete provádět komunikaci přes bezdrátovou síť LAN.                                       |  |
| Deska Rozšíření<br>I/O          | BA700-IO-QM-S                                                  | Instalací této desky do tiskárny můžete tiskárnu propojit s externími kontrolními zařízeními se signálním rozhraním.                  |  |
| Hodiny<br>skutečného času       | BA700-RTC-QM-S                                                 | Tento modul udává aktuální čas: rok, měsíc, den, hodinu, minutu, sekundu.                                                             |  |
| Vodítko<br>skládaného<br>papíru | BA904-FF-QM-S                                                  | Vodítko pro vkládání média do tiskárny zvenčí.                                                                                        |  |
| Paralelní<br>rozhraní (CEN)     | BA700-CEN-QM-S                                                 | Instalace této karty poskytuje port rozhraní Centronics.                                                                              |  |
| UHF RFID                        | BA704-RFID-U4-KR-S<br>BA704-RFID-U4-EU-S<br>BA704-RFID-U4-AU-S | Nainstalování tohoto modulu umožňuje čtení a zapisování<br>UHF RFID štítků.                                                           |  |

# 2. NASTAVENÍ TISKÁRNY

Tato část popisuje kroky, které je třeba provést pro nastavení tiskárny před jejím uvedením do provozu. Uvádí opatření, vkládání média a pásky, připojení kabelů, nastavení provozního prostředí tiskárny a jak provést on-line test tiskárny.

| Kroky nastavení                        | Postup                                                                                                    | Odkaz                                              |
|----------------------------------------|----------------------------------------------------------------------------------------------------|----------------------------------------------------|
| Instalace                              | Potom, co si pročtete bezpečnostní opatření v<br>tomto návodu, instalujte tiskárnu na<br>bezpečné a stabilní místo.                | 2.1 Instalace                                      |
| Připojení napájecího kabelu            | Připojte napájecí kabel do zástrčky napájení<br>na tiskárně a poté do elektrické zásuvky.                                          | 2.2 Připojení napájecího<br>kabelu                 |
| Vkládání média                         | Vložte stoh štítků nebo etiket.                                                                                                    | 2.3 Vkládání média                                 |
| Úprava pozice senzoru média            | Nastavte pozici senzoru mezery nebo<br>senzoru černé značky, aby odpovídaly<br>používanému médiu.                                  | 2.3 Vkládání média                                 |
| Vkládání pásky                         | Pokud používáte médium pro tisk tepelným přenosem, vložte pásku.                                                                   | 2.4 Vkládání pásky                                 |
| Připojení k hostitelskému<br>počítači  | Připojte tiskárnu k hostitelskému počítači nebo k síti.                                                                            | 2.5 Připojení tiskárny k<br>hostitelskému počítači |
| Zapnutí přístroje                      | Tiskárnu zapněte.                                                                                                    | 2.6 Zapnutí tiskárny                               |
| Nastavení provozního<br>prostředí      | Nastavte parametry tiskárny v systémovém režimu.                                                                                   |                                                    |
| Instalace ovladače tiskámy             | Je-li to třeba, nainstalujte ovladač tiskárny do svého hostitelského počítače.                                                     |                                                    |
| Test tisku                             | Proveď te test tisku ve svém provozním prostředí a zkontrolujte výsledek.                                                          |                                                    |
| Detailní úprava pozice a tónu<br>tisku | V případě potřeby upravte do detailu<br>startovní pozici tisku, místo řezání/oddělení,<br>tón tisku apod.                          |                                                    |
| Nastavení automatické hranice          | Pokud při použití předtištěných štítků nelze<br>správně rozpoznat startovní pozici tisku,<br>nastavte automatické určení hranice.  |                                                    |
| Manuální nastavení hranice             | Pokud nelze správně rozpoznat startovní<br>pozici tisku, i když je spuštěno automatické<br>určení hranice, nastavte hranici ručně. |                                                    |

# 2.1 Instalace

Abyste zajistili pro provozování tiskárny ty nejlepší podmínky, jakož i bezpečnost obsluhy a zařízení, dodržujte prosím následující bezpečnostní opatření.

- Tiskárnu provozujte na stabilním a rovném povrchu v místě, kde se nevyskytuje příliš vysoká vlhkost, vysoké teploty, prach, vibrace a přímé sluneční záření.
- Své pracoviště udržujte bez statické elektřiny. Statický výboj může způsobit poškození citlivých vnitřních komponent.
- Zkontrolujte, zda je tiskárna připojena k nezatěžovanému zdroji střídavého napájení, ke kterému nejsou připojena žádná jiná vysokonapěťová zařízení, která mohou způsobit narušování sítě.
- Ujistěte se, že je tiskárna připojena k elektrické síti se střídavým proudem pomocí tříkolíkového napájecího kabelu, který má správné uzemnění.
- **1.** Připojte napájecí kabel k tiskárně tak, jak je uvedeno na obrázku níže.

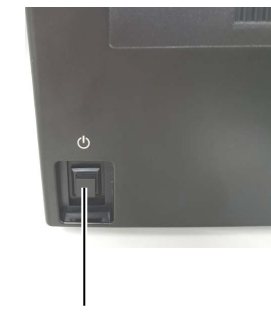

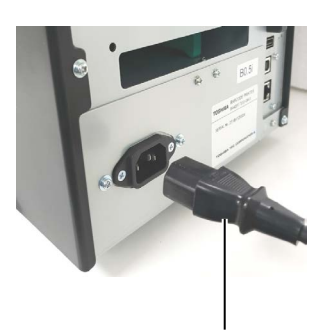

Spínač pro zapnutí a vypnutí

Napájecí kabel

**2.** Druhý konec napájecího kabelu zapojte do uzemněné zásuvky tak, jak je uvedeno na obrázku níže.

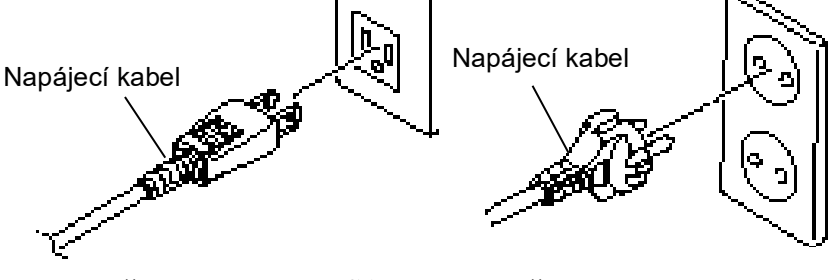

[Příklad typu pro USA]

[Příklad typu pro EU]

# 2.2 Připojení napájecího kabelu

#### A POZOR!

Jelikož spolu s tiskárnou není dodáván napájecí kabel, zakupte si prosím napájecí kabel odpovídající bezpečnostním předpisům ve vaší zemi. (Viz **PŘÍLOHA** 2.)

# 2.3 Vkládání média

#### **AVAROVÁNÍ**!

- Nedotýkejte se žádných pohyblivých částí. Abyste minimalizovali riziko zachycení prstů, šperků, oděvu apod. pohybujícími se částmi, vkládejte médium, až se tiskárna zcela zastaví.
- Tisková hlava se po hned po tisku velmi zahřeje. Nechte ji vychladnout, než začnete vkládat média.
- Dávejte pozor, abyste si při otevírání a zavírání krytu nepřiskřípli prsty a nezpůsobili si zranění.

# A POZOR!

- Při vyjímání sestavy držáku média se ujistěte, že je sestava horního senzoru zavřená. Pokud by zůstala otevřená, mohlo by dojít k jejímu poškození.
- Dávejte pozor, abyste se při otevírání horního krytu nedotkli části s tiskovou hlavou. Mohli byste tak zapříčinit vynechávání bodů způsobené statickou elektřinou nebo jiné problémy s kvalitou tisku.

Následující postup uvádí kroky správného vkládání média do tiskárny, aby procházelo tiskárnou přímo a správně.

Při výměně média postupujte stejně.

- Tiskárna tiskne na štítky a etikety.
- **1.** Stiskněte tlačítko pro uvolnění horního krytu a opatrně úplně otevřete horní kryt a podpírejte jej rukou.

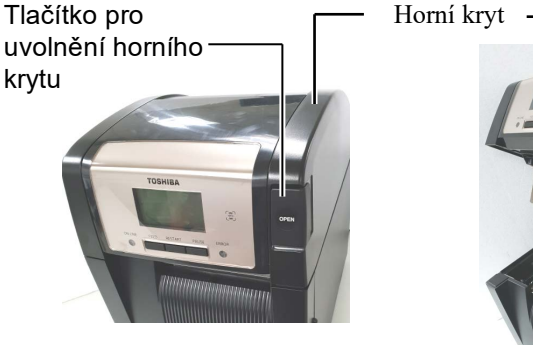

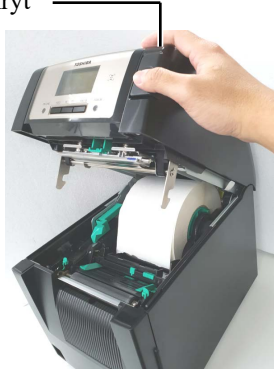

2. Vyjměte z tiskárny sestavu držáku média.

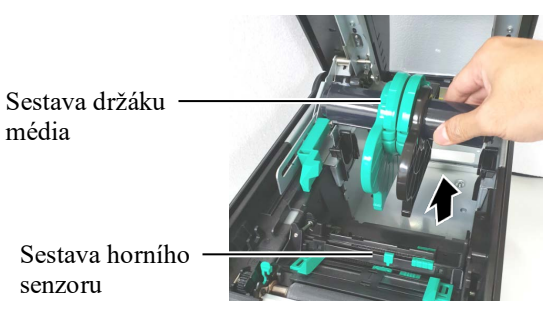

3. Zdvihněte uvolňovací páčku a vyjměte držák média (levý).

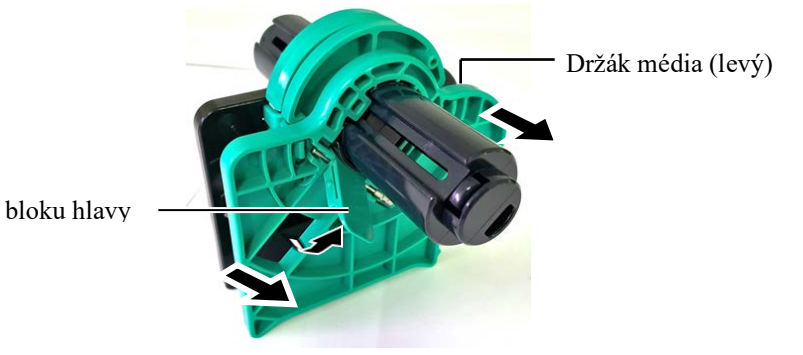

4. Vložte hřídel média do jádra role média.

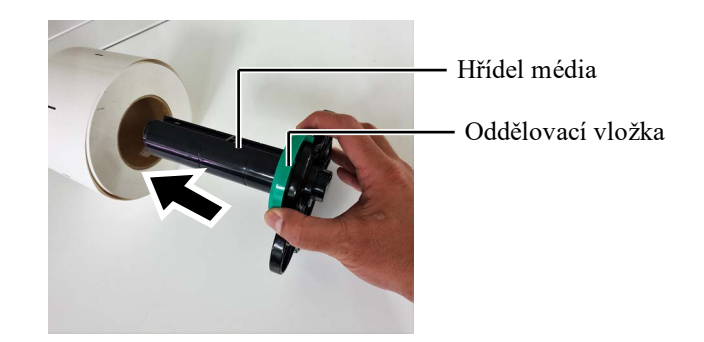

5. Nasuňte držák média (levý) na hřídel média. Stiskněte držák média (levý) a držák média (pravý) oproti médiu, dokud médium nebude pevně držet na místě. Tímto způsobem automaticky médium vycentrujete.

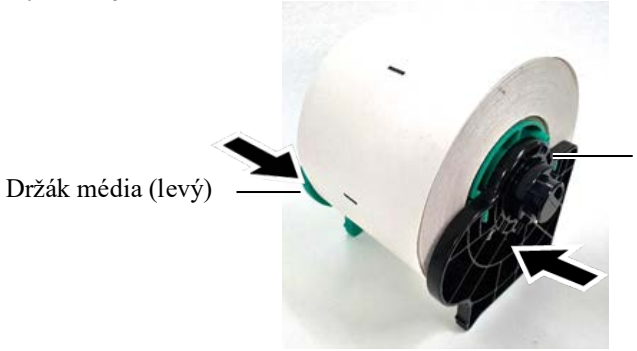

Držák média (pravý)

6. Zacvakněte uvolňovací páčku a uzamkněte držák média (levý).

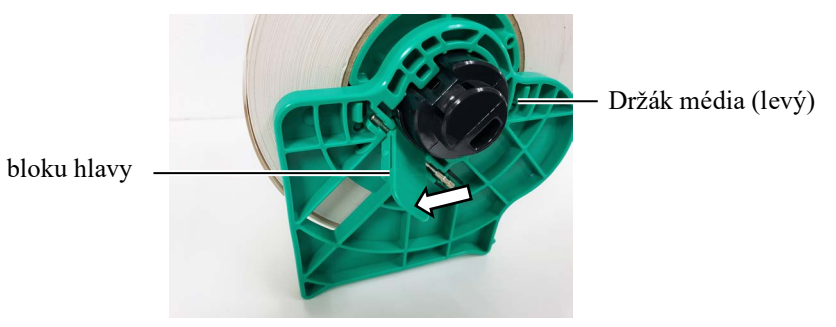

7. Vložte do tiskárny sestavu držáku média.

### A POZOR!

Při umisťování sestavy držáku média do tiskárny se ujistěte, že je sestava horního senzoru zavřená. Pokud by zůstala otevřená, mohlo by dojít k jejímu poškození.

#### POZNÁMKA:

Dejte pozor na orientaci sestavy držáku média a média.

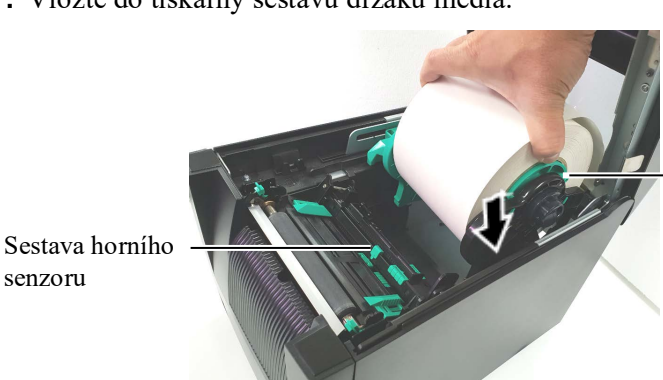

Sestava držáku média

**8.** Jemně zatlačte páčku horního senzoru směrem dovnitř (①) a otevřete sestavu horního senzoru (②).

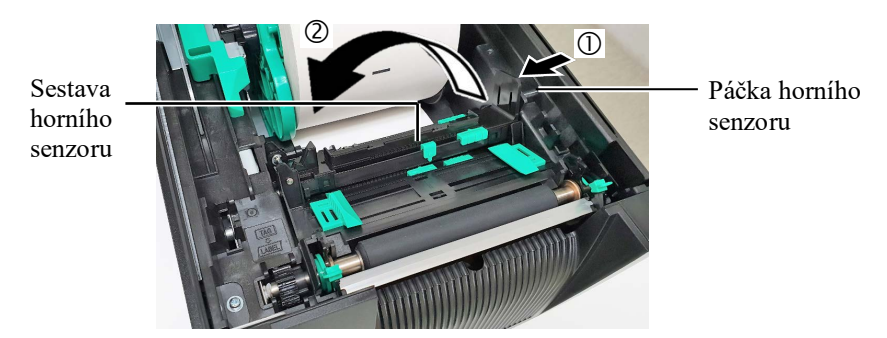

9. Vytáhněte médium ven z přední části tiskárny a upravte vodítka média na šířku média. Tím se médium automaticky dostane na střed.

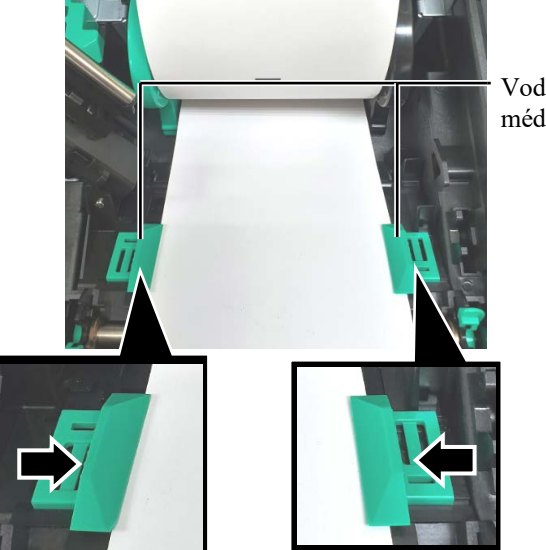

Vodítko média

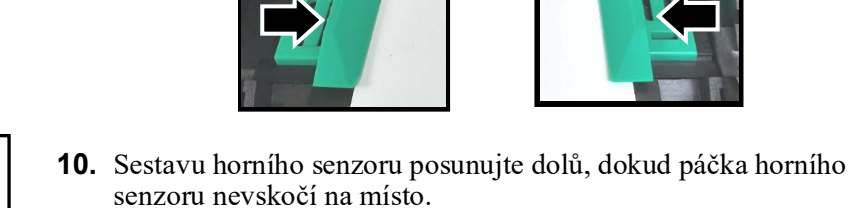

Sestava horního senzoru

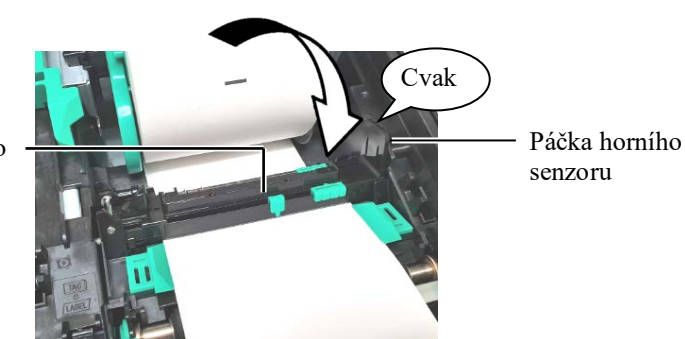

A POZOR! Ujistěte se, že předtím, než zavřete horní kryt, zavřete i sestavu horního senzoru. Pokud by zůstala otevřená, mohlo by dojít k jejímu

poškození.

POZNÁMKA:

Ujistěte se, že je sestava horního senzoru uzamčena. Pokud ne, může dojít k uvíznutí papíru nebo selhání tisku.

**11.** Jakmile vložíte médium, je obvykle potřeba nastavit pozici senzoru média, který se používá k určení startovní pozice pro tisk štítků a etiket.

#### Nastavení pozice senzoru mezery

Pokud používáte stoh štítků bez černé značky, měl by senzor mezery rozpoznat startovní pozici tisku.

- (1) Zatlačte páčku horního senzoru směrem dovnitř a otevřete sestavu horního senzoru.
- (2) Posuňte prstem záložku dolního senzoru a přesuňte senzor mezery tak, aby byl ve středu štítků. (O určuje pozici senzoru mezery).
  Pohybovat záložkou dolního senzoru může být snazší pomocí špičky pera, když ji vložíte do dírky na záložce.

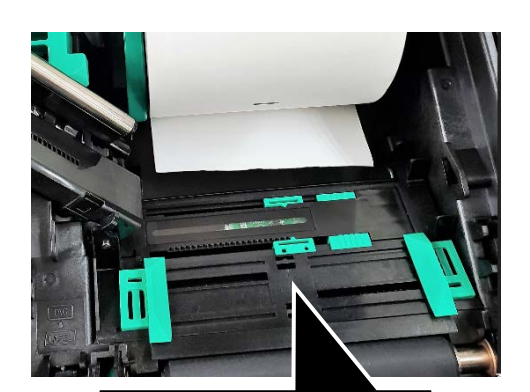

Senzor mezery

Záložka dolního senzoru

#### Senzor II

## POZNÁMKA:

Ujistěte se, že srovnáte horní a dolní senzor mezery podávání. Pokud byste tak neučinili, mohlo by dojít k chybě vzpříčení papíru.

- (3) Sestavu horního senzoru posunujte dolů, dokud páčka horního senzoru nevskočí na místo.
- (4) Posuňte záložku horního senzoru a přesuňte senzor mezery tak, aby byl v rovině se spodním senzorem mezery.

Senzor mezery

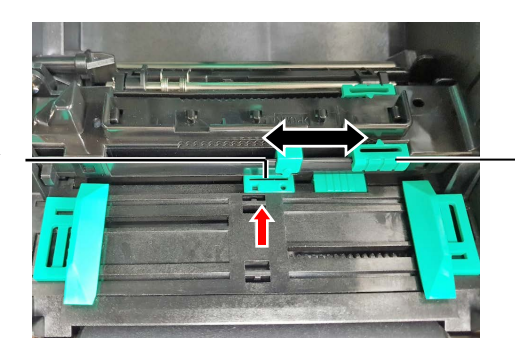

Záložka horního senzoru

### POZNÁMKY:

- Ujistěte se, že jste nastavili senzor černé značky pro rozpoznání středu černé značky, jinak by mohlo dojít k uvíznutí papíru nebo k chybě chybějícího papíru.
- Jakmile nastavíte pozici senzoru černé značky, srovnejte horní a dolní senzor mezery podávání. To proto, že senzor mezery detekuje konec papíru.

#### Nastavení pozice senzoru černé značky

Pokud používáte médium s černými značkami, měl by senzor černé značky rozpoznat startovní pozici tisku.

- (1) Zatlačte páčku horního senzoru směrem dovnitř a otevřete sestavu horního senzoru.
- (2) Zkontrolujte, zda se na zadní straně média nachází černá značka.
- (3) Posunutím záložky dolního senzoru černé značky tak, aby byl ve stejné úrovni jako střed černé značky na médiu.
  ( □ označuje pozici senzoru černé značky).

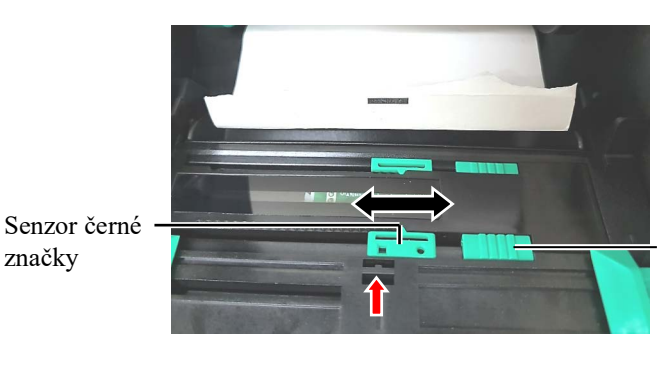

Záložka dolního senzoru

(4) Sestavu horního senzoru posunujte dolů, dokud páčka horního senzoru nevskočí na místo.

**12.** Tato tiskárna má k dispozici tři režimy výstupu tisku. Jak nastavit médium pro každý z režimů je uvedeno níže.

## Dávkový režim

V dávkovém režimu probíhá tisk a podávání nepřetržitě, dokud nedojde k vytištění počtu štítků/etiket určeného v příkazu pro výstup tisku.

(1) Horní okraj média vytáhněte až za válec.

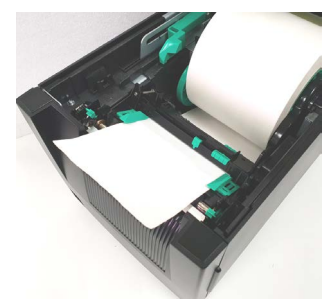

(2) Zavřete horní kryt, aby zacvakl.

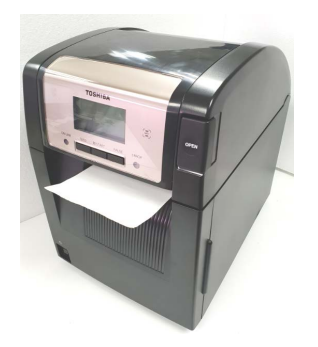

# Oddělovací režim (volitelný)

Pokud je připojen volitelný modul oddělovače, štítek je na válci oddělovače po vytištění každého ze štítků automaticky oddělen z podkladového papíru.

(1) Držte čelní kryt na pravé straně a otevřete jej. (\*Poznámka)

Čelní kryt -

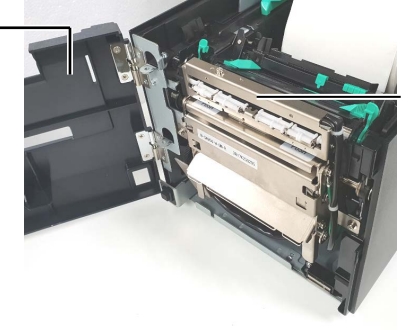

Oddělovací modul

#### **AVAROVÁNÍ**!

Buďťe opatrní, aby se vám prsty, šperky nebo oděv nedostaly mezi válce oddělovacího modulu.

#### POZNÁMKA:

Chcete-li otevřít či zavřít čelní kryt, nejprve otevřete horní kryt. Pokud je obtížné otevřít čelní kryt, držte rukojeť krytu za spodní část.

(2) Oddělovací modul otevřete stlačením uvolňovací lišty.

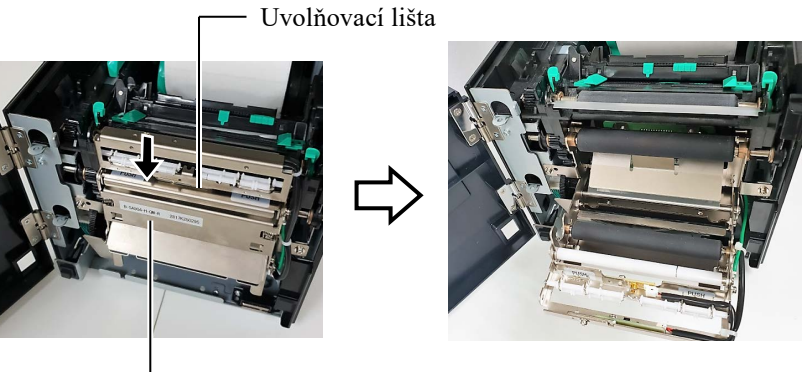

Oddělovací modul

- (3) Z odvinuté strany média odstraňte dostatečné množství štítků, aby zbylo 300 mm volného podkladového papíru.
- (4) Protáhněte podkladový papír mezerou pod válečkem pro podávání podkladového papíru. Poté zavřete oddělovací modul, aby zacvakla.

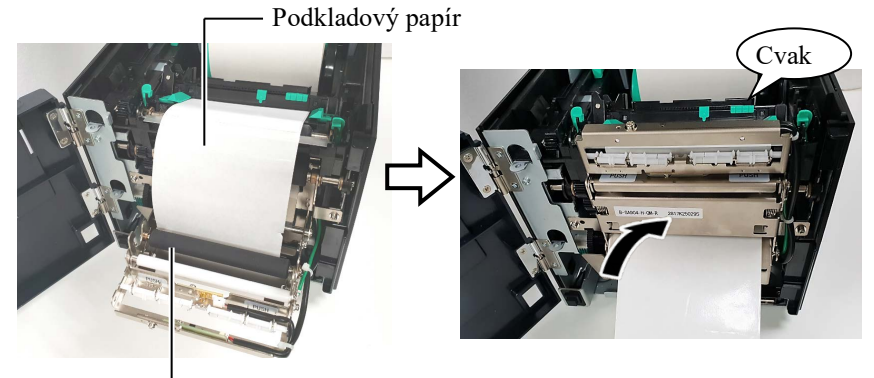

Válec podávání podkladového papíru

- (5) Vložte odvinutý okraj média do mezery čelního krytu.
- (6) Zavřete čelní a horní kryt.

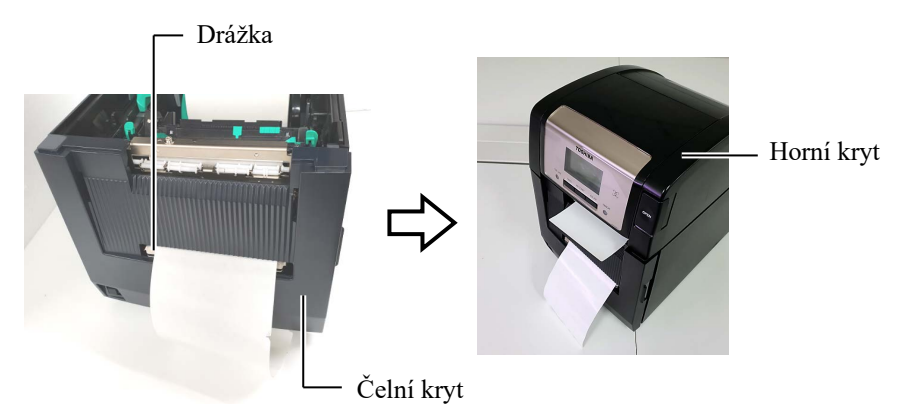

#### POZNÁMKA:

Ujistěte se, že jste zcela zavřeli oddělovací modul. Pokud byste tak neučinili, mohlo by dojít ke vzpříčení papíru.

### **AVAROVÁNÍ**!

Řezačka je ostrá, takže je třeba dávat pozor, abyste si při manipulaci s ní nezranili prsty.

# A POZOR!

- Pokud používáte stoh štítků, ujistěte se, že jste odřezali mezery. Při řezání štítků dochází k ulpívání lepidla na řezačce, které má negativní dopad na kvalitu řezání a zkracuje její životnost.
- Životnost řezačky také ovlivňuje používání papírových cenovek, jejichž tloušťka přesahuje stanovenou hodnotu.

#### POZNÁMKY:

- Ujistěte se, že jste nastavili obě páčky pozice hlavy stejným směrem. Jinak by mohlo dojít k rozmazání tisku.
- Nenechávejte páčky umístění hlavy na středu. Páčky pak blokují hřídel pohybu tiskové hlavy a nelze dovřít horní kryt.

Hřídel pohybu tiskové hlavy

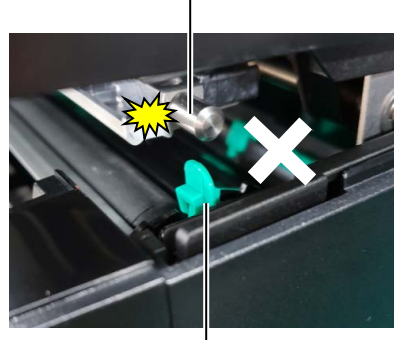

Páčka umístění hlavy

# (Řezací režim (volitelný)

Pokud je připojen volitelný modul řezačky, bude médium řezáno automaticky.

Zaveď te odvinutý okraj média do výstupu média v modulu řezačky.

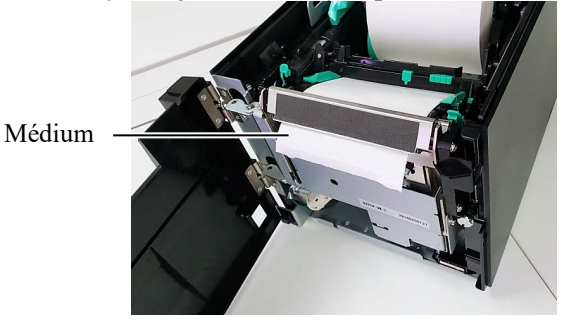

**13.** Upravte tlak tiskové hlavy podle tloušťky média, které používáte, a to pomocí páčky umístění hlavy.

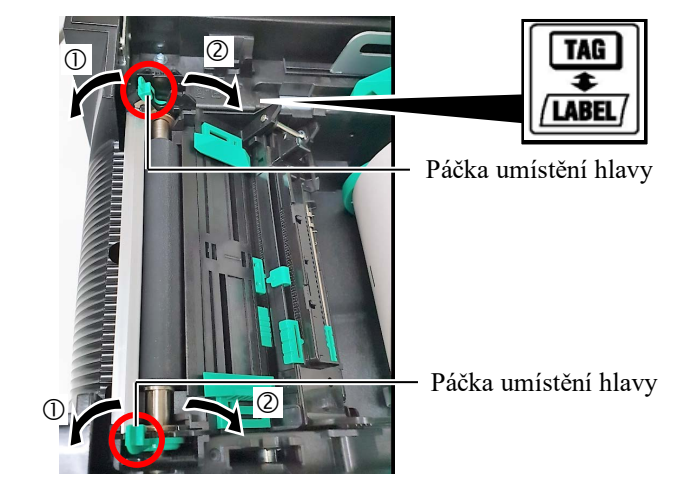

|        | Typ média nebo tloušťka                                         | Páčka umístění<br>hlavy            |
|--------|-----------------------------------------------------------------|------------------------------------|
| (1)    | Štítek nebo úzké médium                                         | Posuňte páčku                      |
| LABEL/ | Pokud se nedaří dosáhnout<br>čistého tisku, změňte pozici na ②. | směrem k přední<br>části tiskárny. |
| 2      | Etiketový papír nebo tvrdý<br>papír                             | Posuňte páčku<br>směrem k zadní    |
| TAG    | Pokud se nedaří dosáhnout<br>čistého tisku, změňte pozici na ①. | části tiskárny.                    |

**14.** Jestliže je vkládané přímé tepelné médium (s chemicky ošetřeným povrchem), proces vkládání média je tímto dokončen. Zavřete horní kryt.

Jedná-li se o normální médium, je také třeba vložit pásku. Viz Část 2.4 Vkládání pásky.

# 2.4 Vkládání pásky

#### 🕂 VAROVÁNÍ!

- Nedotýkejte se žádných pohyblivých částí. Abyste minimalizovali riziko zachycení prstů, šperků, oděvu apod. pohybujícími se částmi, vkládejte pásku, až se tiskárna zcela zastaví.
- Tisková hlava se po hned po tisku velmi zahřeje. Nechte ji vychladnout, než začnete vkládat pásku.
- Dávejte pozor, abyste si při otevírání a zavírání krytu nepřiskřípli prsty a nezpůsobili si zranění.

#### A POZOR!

Dávejte pozor, abyste se při otevírání horního krytu nedotkli části s tiskovou hlavou. Mohli byste tak zapříčinit vynechávání bodů způsobené statickou elektřinou nebo jiné problémy s kvalitou tisku.

#### POZNÁMKA:

Při výměně pásky nechte tiskárnu zapnutou. Potom znovu spusťte úlohu stisknutím tlačítka [RESTART]. Pro tisk jsou dostupné dva typy médií: média s tepelným přenosem (normální média) a přímá tepelná média (s chemicky ošetřeným povrchem). NEVKLÁDEJTE do zařízení pásku, pokud používáte přímé tepelné médium.

**1.** Stiskněte tlačítko pro uvolnění horního krytu a opatrně úplně otevřete horní kryt a podpírejte jej rukou.

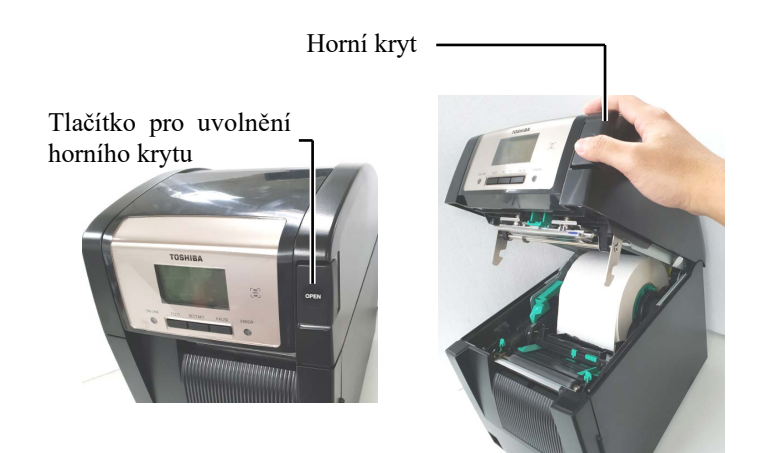

**2.** Střed role s páskou vložte mezi držáky pásky (strana navíjení) tak, aby drážka na středu role seděla do výstupku v zarážce pásky.

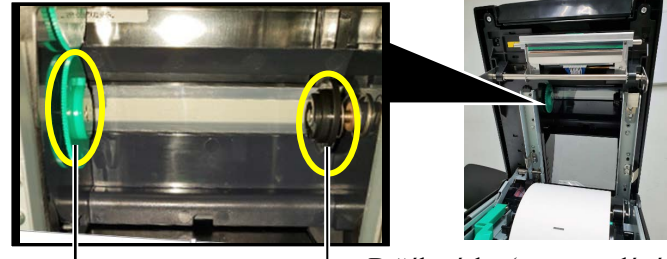

Držák pásky (strana podávání)

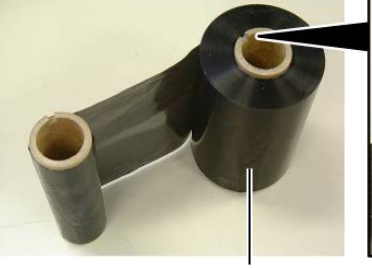

Role podávající pásku

Drážka

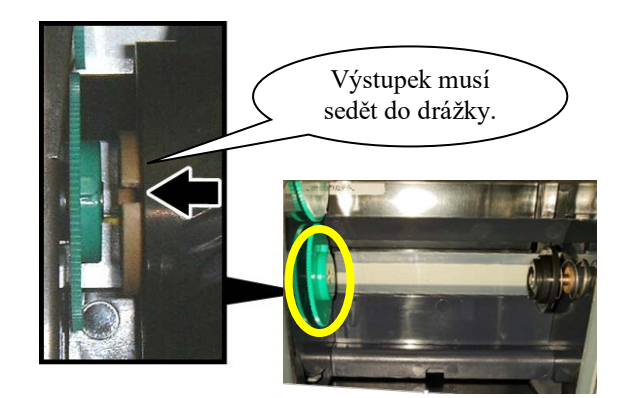

# 2.4 Vkládání pásky (pokrač.)

**3.** Otevřete horní kryt.

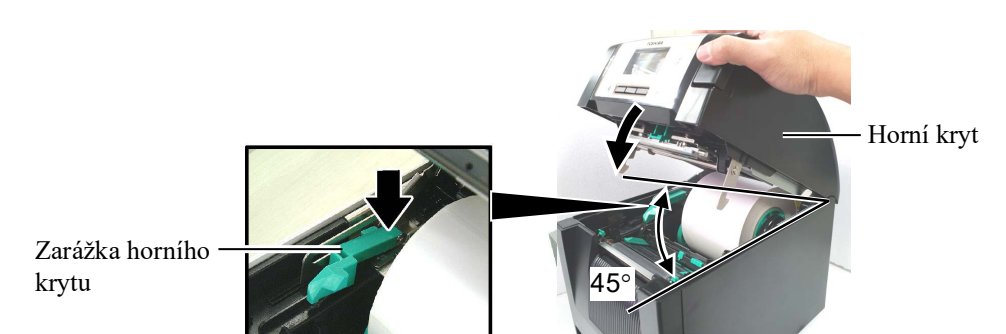

**4.** Otevřete kryt pásky.

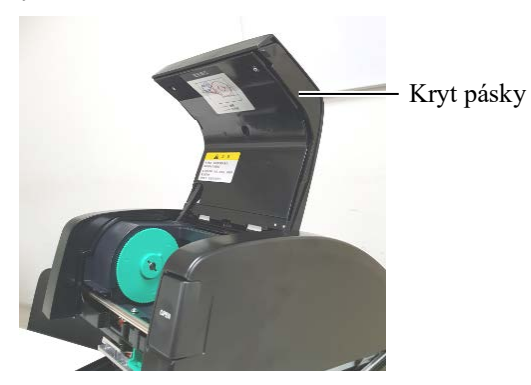

**5.** Střed navíjené role s páskou vložte mezi držáky pásky (strana navíjení) tak, aby drážka na středu role seděla do výstupku v zarážce pásky.

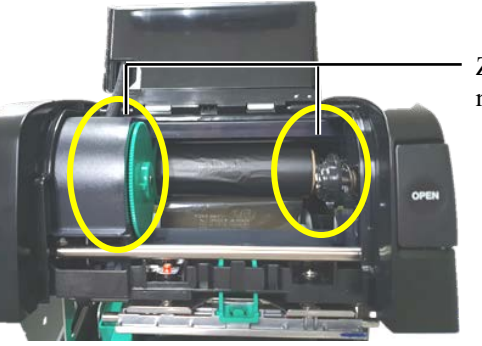

Zarážka pásky (strana navíjení)

#### POZNÁMKY:

- Ujistěte se, že pásky během podávání není zmačkaná. Použití zmačkané pásky sníží kvalitu tisku.
- Jakmile zařízení detekuje konec pásky, objeví se na obrazovce hlášení "RIBBON ERROR" a rozsvítí se LED CHYBA.
- Při likvidaci pásek postupujte podle místních pravidel.
- **6.** Otočte střed navíjené role směrem, kterým ukazuje šipka, a vyhlaďte tak veškeré zvlnění.

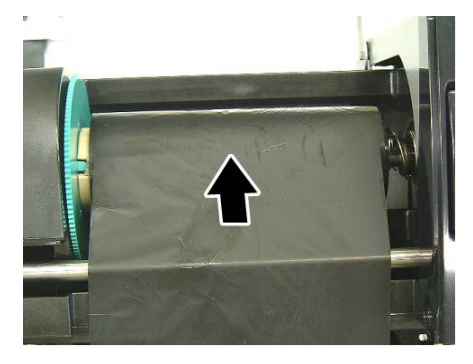

# 2.4 Vkládání pásky (pokrač.)

## **A VAROVÁNÍ!**

Ujistěte se, že předtím, než zavřete horní kryt, zavřete i kryt pásky. Zavírat horní kryt, když je otevřený kryt pásky, je nebezpečné, protože kryt pásky se přibouchne. 7. Zavřete kryt pásky, aby zacvakl.

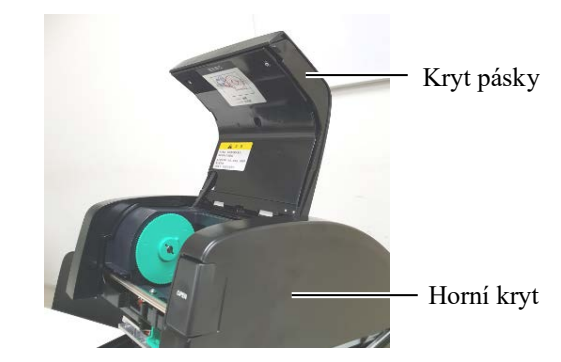

8. Opatrně zavřete horní kryt, aby zacvakl.

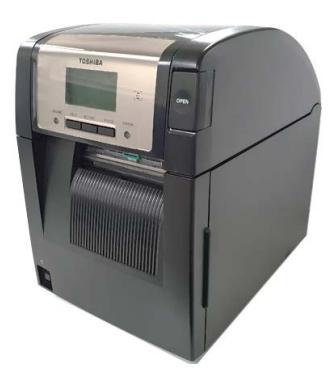

# 2.5 Připojení tiskárny k hostitelskému počítači

Následující odstavce popisují, jak připojit hostitelský počítač k tiskárně a jak připojit kabely k dalším zařízením. V závislosti na konfiguraci systému, který k tisku štítků používáte, existuje 6 možností pro připojení tiskárny k vašemu hostitelskému počítači. Jsou to tyto:

- Paralelní kabelové připojení mezi doplňkovým paralelním konektorem tiskárny a paralelním portem vašeho hostitelského počítače (LPT). <volitelné>
- Připojení k ethernetu za pomocí standardní desky LAN.
- Připojení kabelu USB mezi standardním konektorem tiskárny pro USB a USB portem počítače. (Odpovídající vysokorychlostní USB 2.0)
- Připojení sériového kabelu mezi volitelným sériovým konektorem tiskárny RS-232C a jedním z COM portů hostitelského počítače.
   <volitelné>
- Bezdrátová síť LAN s použitím doplňkové desky bezdrátové sítě LAN. <volitelné>
- (• Tiskárnu připojte přes standardní rozhraní Bluetooth)

Podrobné informace o každém rozhraní viz PŘÍLOHA 1.

Jakmile připojíte potřebné kabely rozhraní, nastavte provozní prostředí pro tiskárnu.

Níže uvedený obrázek zobrazuje všechna možná připojení kabelu k aktuální verzi tiskárny.

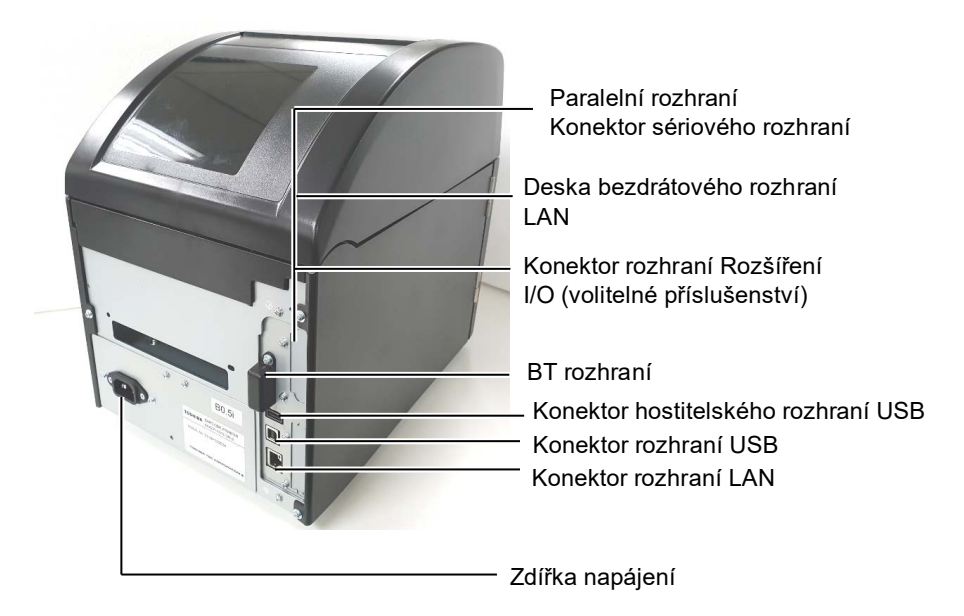

# 2.6 Zapnutí tiskárny

Jakmile je tiskárna připojena k vašemu hostitelskému počítači, je vhodné nejprve zapnout tiskárnu a teprve pak zapnout hostitelský počítač a stejně tak nejprve vypnout hostitelský počítač a teprve pak vypínat tiskárnu.

### A POZOR!

K zapínání / vypínání tiskárny používejte hlavní vypínač. Při připojování a odpojování napájecího kabelu pro účely zapínání / vypínání tiskárny může dojít k požáru, zásahu elektrickým proudem nebo poškození tiskárny.

#### POZNÁMKY:

 Pokud se na obrazovce objeví jiné hlášení než ON LINE nebo se rozsvítí LED CHYBA (oranžová), přečtěte si Část 4.1, Chybová hlášení.

 Přejete-li si tiskárnu VYPNOUT, přepněte vypínač do pozice "O". **1.** Pro zapnutí tiskárny stiskněte a podržte hlavní vypínač po dobu asi 3 sekund tak, jak je zobrazeno dole na obrázku.

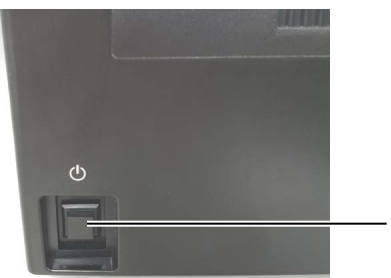

Tlačítkový spínač

**2.** Zkontrolujte, že se na LCD obrazovce hlášení objevilo ON LINE a že LED ON LINE (modrá) svítí.

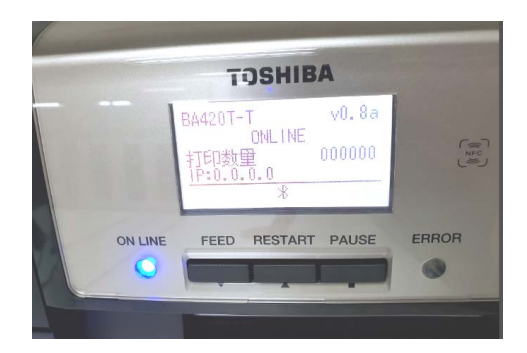

# 3. ÚDRŽBA

#### **AVAROVÁNÍ**!

- Před prováděním údržby se ujistěte, že je tiskárna odpojena z elektrické sítě. Pokud by byla zapnutá, mohlo by dojít k zásahu elektrickým proudem.
- Dávejte pozor, aby se vám při otevírání a zavírání krytu nebo bloku tiskové hlavy nepřiskříply prsty a nezpůsobili jste si zranění.
- Tisková hlava se po hned po tisku velmi zahřeje. Nechte ji vychladnout, než začnete údržbu provádět.
- Nelijte vodu přímo na tiskárnu.

# 3.1 Čištění

# 3.1.1 Tisková hlava/ Válec/Senzory

## A POZOR!

- Nepoužívejte žádná těkavá rozpouštědla, včetně ředidel a benzenu, protože by mohly způsobit změny barvy krytu, selhání tisku nebo poruchu tiskárny.
- Nedotýkejte se prvku tiskové hlavy holýma rukama, protože by tiskovou hlavu mohla poškodit statická elektřina.
- Vždy používejte čistič na tiskovou hlavu. Pokud tak neučiníte, může dojít ke zkrácení životnosti tiskové hlavy.

#### POZNÁMKA:

Čistič na tiskové hlavy (Pol.č.: 24089500013) zakupte laskavě od oprávněného zástupce servisu společnosti Toshiba Tec. Tato kapitola popisuje, jak provádět rutinní údržbu. Pro zajištění plynulého vysoce kvalitního provozu tiskárny byste se měli

řídit následující tabulkou a provádět pravidelnou rutinní údržbu.

| Cyklus čištění              | Četnost   |
|-----------------------------|-----------|
| Vysoká zátěž                | Každý den |
| Každá role pásky nebo média | Jednou    |

Pro udržení výkonnosti tiskárny a kvality tisku ji laskavě čistěte pravidelně a také vždy, když vyměňujete médium nebo pásku.

- **1.** Tiskárnu vypněte a odpojte od sítě.
- **2.** Stiskněte tlačítko pro uvolnění horního krytu a opatrně úplně otevřete horní kryt.
- **3.** Vyjměte pásku a médium z tiskárny.
- **4.** Prvek tiskové hlavy čistěte čističem na tiskové hlavy, vatovým tamponem nebo jemným hadříkem lehce navlhčeným v čistém etylalkoholu.

Čistič tiskové

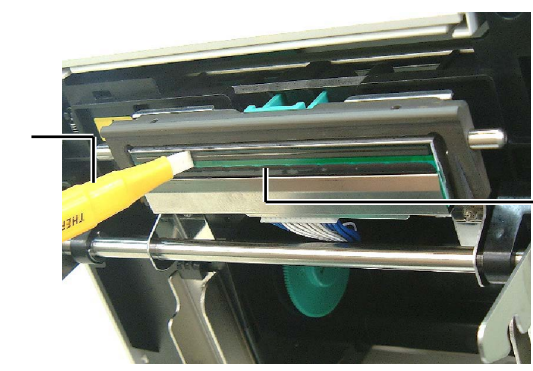

Prvek tiskové hlavy

- 3.1.1 Tisková hlava/Válec/Senzory (pokrač.)
- **5.** Válec zařízení a vyklápěcí válec vyleštěte jemným hadříkem navlhčeným čistým etylalkoholem. Z vnitřních částí tiskárny odstraňte prach a cizí částice.
- **6.** Vyčistěte senzor mezery podávání a senzor černé značky suchým jemným hadříkem.
- 7. Vyčistěte dráhu média.

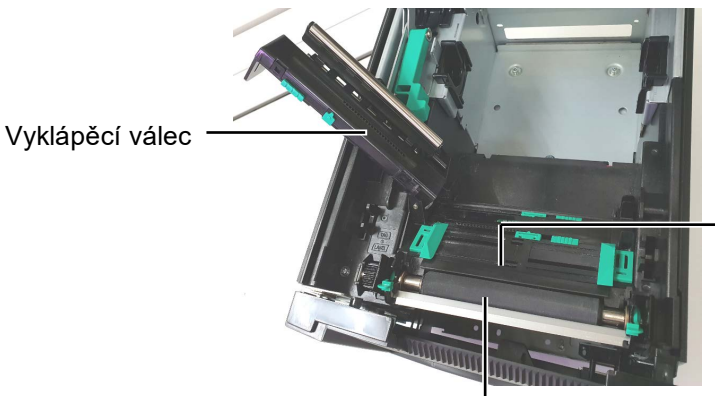

Senzor mezery/ Senzor černé značky

Válec zařízení

### 3.1.2 Kryty a panely

#### A POZOR!

- 1. NELIJTE VODU přímo na tiskárnu.
- NEPOUŽÍVEJTE čistič nebo čisticí prostředky přímo na kryty nebo panely.
- 3. Na plastový kryt NIKDY NEPOUŽÍVEJTE ŘEDIDLA ANI JINÁ NESTÁLÁ ROZPOUŠTĚDLA.
- 4. NEČISTĚTE panel, kryty nebo podávací okno alkoholem, protože by to mohlo vést k jejich odbarvení, mohly by se deformovat nebo by mohlo dojít k narušení jejich struktury.

Otřete kryty a válce suchým jemným hadříkem nebo hadříkem navlhčeným v slabém čisticím roztoku.

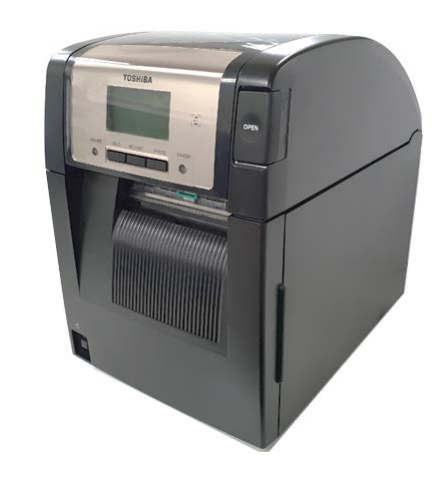

## 3.1.3 Volitelný modul řezačky

#### POZNÁMKA:

Chcete-li otevřít či zavřít čelní kryt, nejprve otevřete horní kryt.

Pokud je obtížné otevřít čelní kryt, držte rukojeť krytu za spodní část.

- **1.** Otevřete čelní kryt. (\*Poznámka)
- 2. Uvolněte seřizovací šroub modulu řezačky a otevřete jej.
- 3. Pokud se v ní nachází nějaké uvízlé médium, vyjměte je.

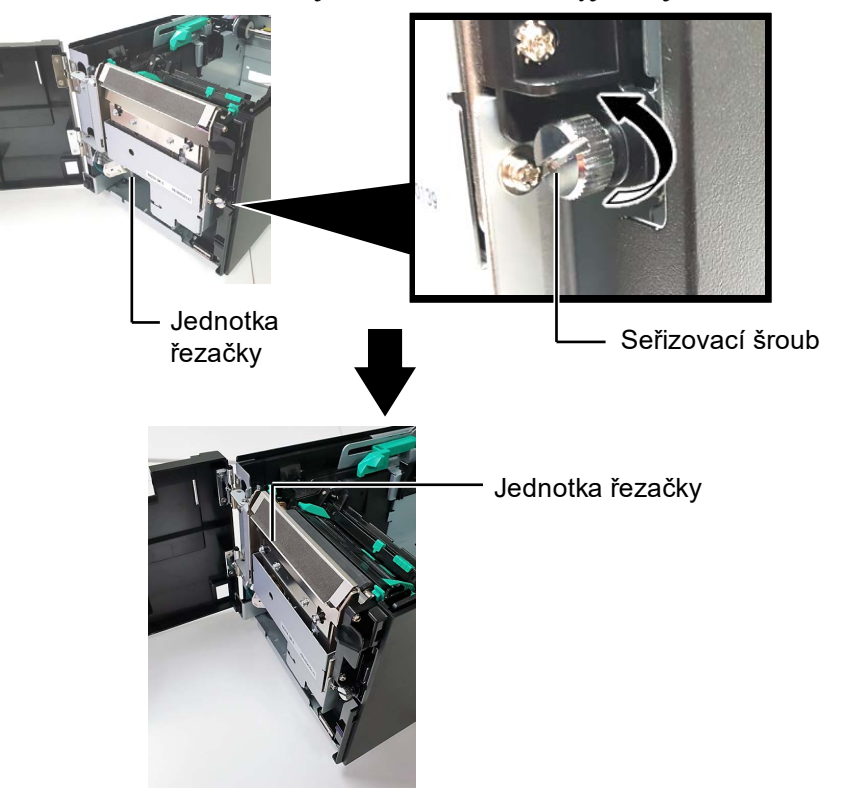

4. Vyčistěte vnitřek nože řezačky vlněným hadříkem navlhčeném v čistém etylalkoholu. Když otáčíte ručně hřídelí motoru řezačky, nůž řezačky se pohybuje nahoru a dolů.

– Vnitřní část nože řezačky

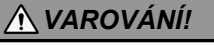

Řezačka je ostrá, takže je třeba dávat pozor, abyste se při jejím čištění nezranili.

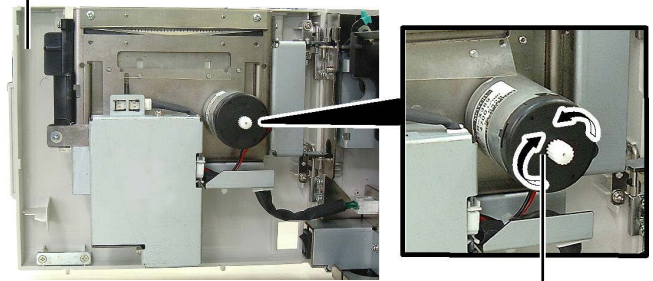

Hřídel motorku řezačky

5. Stejným způsobem vyčistěte vnější část nože řezačky.

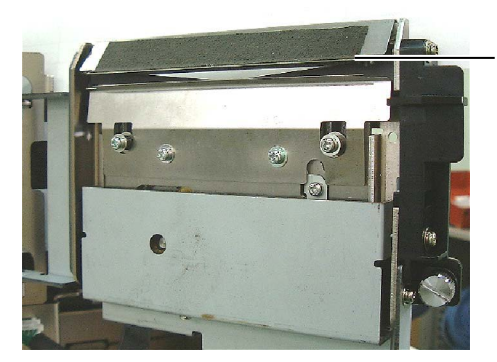

Vnější část nože řezačky

# 3.1.4 Volitelný oddělovací modul

#### POZNÁMKA:

Chcete-li otevřít či zavřít čelní kryt, nejprve otevřete horní kryt.

Pokud je obtížné otevřít čelní kryt, držte rukojeť krytu za spodní část. **1.** Držte čelní kryt na pravé straně a otevřete jej. (\*Poznámka)

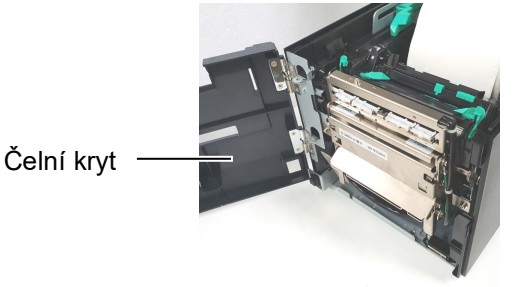

2. Oddělovací modul otevřete stlačením uvolňovací lišty.

Uvolňovací lišta

- **3.** Pokud se uvnitř nachází uvízlé médium nebo podkladový papír, odstraňte je.
- **4.** Válce poďávání podkladového papíru, válečky vodítek a válec oddělovače vyleštěte jemným hadříkem navlhčeným čistým etylalkoholem.

Váleček vodítka média

Válec oddělovače

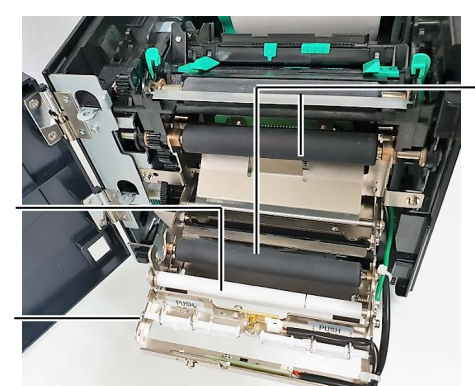

Válec podávání podkladového papíru

# 4. ŘEŠENÍ PROBLÉMŮ

Tato kapitola uvádí chybová hlášení a možné problémy i s jejich řešeními.

**A VAROVÁNÍ!** 

Pokud nelze problém vyřešit pomocí zásahů popsaných v této kapitole, nesnažte se tiskárnu opravit. Tiskárnu vypněte, odpojte od zásuvky a obraťte se na servisního zástupce společnosti Toshiba Tec.

# 4.1 Chybová hlášení

POZNÁMKY:

- 1. Jestliže po stisknutí tlačítka **[RESTART]** chyba nezmizí, tiskárnu vypněte a znovu zapněte.
- 2. Pokud tiskárny vypnete, všechna tisková data v ní budou vymazána.

| Chybová hlášení | Problémy/příčiny                          | Řešení                                      |
|-----------------|-------------------------------------------|---------------------------------------------|
| HEAD OPEN       | Je otevřený čelní kryt v on-line režimu.  | Zavřete horní kryt.                         |
| HEAD OPEN       | Došlo k pokusu o podávání nebo            | Zavřete horní kryt. Poté stiskněte tlačítko |
|                 | o výstup tisku s otevřeným horním krytem. | [RESTART].                                  |
| COVER OPEN      | Došlo k pokusu o podávání nebo            | Čelní kryt zavřete a stiskněte tlačítko     |
|                 | o výstup tisku s otevřeným čelním krytem. | [RESTART].                                  |
| COMMS ERROR     | Došlo k chybě komunikace.                 | Ujistěte se, že kabel rozhraní je správně   |
|                 |                                           | připojen k tiskárně a k hostiteli a že je   |
|                 |                                           | hostitel zapnutý.                           |
| PAPER JAM       | 1. V dráze média došlo k uvíznutí média.  | 1. Vyjmete uvízlé médium a vyčistěte        |
|                 | Medium nebylo spravne podano.             | valec. Pote spravne vložte medium.          |
|                 |                                           |                                             |
|                 | 2 Pro vkládané médium je používaný        | 2 Tiskárnu vypněte a znovu zapněte          |
|                 | nesprávný senzor                          | Poté vyberte senzor médií pro právě         |
|                 |                                           | používané médium. Nakonec znovu             |
|                 |                                           | zadejte tiskovou úlohu.                     |
|                 | 3. Senzor černé značky není v rovině      | 3. Upravte pozici senzoru. Poté stiskněte   |
|                 | s černou značkou na médiu.                | tlačítko [RESTART].                         |
|                 |                                           | ⇒ Část 2.3.                                 |
|                 | 4. Velikost vloženého média je jiná než   | 4. Vyměňte vložené médium za médium,        |
|                 | naprogramovaná velikost.                  | které se shoduje s naprogramovanou          |
|                 |                                           | velikostí, a poté stiskněte tlačítko        |
|                 |                                           | [ <b>RESTART</b> ], nebo tiskárnu vypněte a |
|                 |                                           | znovu zapnete, pak zvolte                   |
|                 |                                           | naprogramovanou velikost, ktera             |
|                 |                                           | znovu zadejte tiskovou úlohu                |
|                 | 5 Horní a dolní senzor neisou v jedné     | 5 Srovneite horní a dolní senzor            |
|                 | rovině                                    | $\Rightarrow$ Část 2.3                      |
|                 | 6. Senzor mezery není schopen rozeznat    | 6. Podrobné informace si vyžádeite u        |
|                 | oblast tisku od mezery mezi štítky.       | svého zástupce servisu.                     |
|                 |                                           | *                                           |
|                 |                                           |                                             |
|                 |                                           |                                             |

# 4.1 Chybová hlášení (pokrač.)

| Chybová hlášení  | Problémy/příčina                                                                                                    | Řešení                                                                                                    |
|------------------|----------------------------------------------------------------------------------------------------|----------------------------------------------------------------------------------------------------|
| CUTTER ERROR     | V řezačce je uvízlé médium.                                                                                                    | Odstraňte uvízlé médium. Poté stiskněte<br>tlačítko <b>[RESTART]</b> . Pokud se tím<br>problém nevyřeší, vypněte tiskárnu a<br>kontaktujte zástupce autorizovaného<br>servisu Toshiba Tec.                             |
| NO PAPER         | 1. Došlo médium.                                                                                                    | <ol> <li>Vložte nové médium. Poté stiskněte<br/>tlačítko [RESTART].</li> <li>⇒ Část 2.3.</li> </ol>                                                                                                    |
|                  | 2. Médium není správně vloženo.                                                                                                    | <ol> <li>Médium vložte znovu a správně. Poté<br/>stiskněte tlačítko [RESTART].</li> <li>⇒ Část 2.3.</li> </ol>                                                                                                    |
|                  | 3. Médium je povolené.                                                                                                    | 3. Natáhněte povolené části média.                                                                                                    |
| RIBBON ERROR     | 1. Páska nebyla správně podána.                                                                                                    | <ol> <li>Odstraňte pásku a zkontrolujte její stav.<br/>Je-li to potřeba, vyměňte ji. Pokud se<br/>tím problém nevyřeší, vypněte tiskárnu<br/>a kontaktujte zástupce autorizovaného<br/>servisu Toshiba Tec.</li> </ol> |
|                  | 2. Došla páska.                                                                                                    | <ol> <li>Vložte novou pásku. Poté stiskněte<br/>tlačítko [RESTART].</li> <li>⇒ Část 2.4.</li> </ol>                                                                                                    |
| EXCESS HEAD TEMP | Došlo k přehřátí tiskové hlavy.                                                                                                    | Vypněte tiskárnu a nechte hlavu<br>vychladnout (asi 3 minuty). Pokud se tím<br>problém nevyřeší, kontaktujte zástupce<br>autorizovaného servisu Toshiba Tec.                                                           |
| HEAD ERROR       | Došlo k problému s tiskovou hlavou.                                                                                                    | Je třeba vyměnit tiskovou hlavu.<br>Kontaktujte zástupce autorizovaného<br>servisu Toshiba Tec.                                                                                                    |
| SYSTEM ERROR     | <ol> <li>Tiskárna je používána v hlučném<br/>místě nebo se v okolí tiskárny či<br/>kabelu rozhraní nachází napájecí<br/>kabely jiných elektronických zařízení.</li> </ol> | <ol> <li>Umístěte tiskárnu a kabely rozhraní<br/>mimo hlučná místa.</li> </ol>                                                                                                    |
|                  | 2. Napájeci kabel tiskárny není uzemněn.                                                                                                    | 2. Uzemnéte napájecí kabel.                                                                                                    |
|                  | 3. Tiskárna používá stejný zdroj napájení jako další elektronické přístroje.                                                                                              | <ol> <li>Použijte pro tiskárnu výhradní zdroj<br/>napájení.</li> </ol>                                                                                                    |
|                  | 4. Software na vašem hostitelském počítači je chybový nebo nefunguje.                                                                                                    | <ol> <li>Ujistěte se, že hostitelský počítač<br/>správně pracuje.</li> </ol>                                                                                                    |
| FLASH WRITE ERR. | Během zápisu na flash disk došlo k chybě.                                                                                                    | Tiskárnu vypněte a znovu zapněte.                                                                                                    |
| FORMAT ERROR     | Během formátování flash disku došlo k chybě.                                                                                                    | Tiskárnu vypněte a znovu zapněte.                                                                                                    |
| MEMORY FULL      | Ukládání selhalo, protože na flash disku není dostatek místa.                                                                                                    | Tiskárnu vypněte a znovu zapněte.                                                                                                    |
| RFID WRITE ERROR | Tiskárně se ani po daném množství<br>pokusů nepodařilo zapsat data na etiketu<br>RFID.                                                                                    | Stiskněte tlačítko <b>[RESTART]</b> .                                                                                                    |

| Chybová hlášení       | Problémy/příčina                                                                                                    | Řešení                                                                                                    |
|-----------------------|----------------------------------------------------------------------------------------------------|----------------------------------------------------------------------------------------------------|
| RFID ERROR            | Tiskárně se nedaří komunikovat s RFID modulem.                                                                                                    | Tiskárnu vypněte a znovu zapněte.                                                                                                    |
| SYNTAX ERROR          | Tiskárna se nachází v režimu stahování,<br>protože právě probíhá aktualizace<br>firmwaru, a během toho dojde nesprávný<br>příkaz, například příkaz pro výstup tisku. | Tiskárnu vypněte a znovu zapněte.                                                                                                    |
| POWER FAILURE         | Došlo k náhlému výpadku proudu.                                                                                                    | Zkontrolujte zdroj napájení, do kterého je<br>tiskárna zapojena. Pokud není výkon<br>dostatečný nebo pokud je tiskárna zapojena<br>do stejné zásuvky jako další elektronická<br>zařízení s velkou spotřebou elektrické<br>energie, použijte jinou zásuvku.                                                                                                    |
| LOW BATTERY           | Napětí v baterii hodin skutečného času je<br>1,9 V nebo méně.                                                                                                    | Podržte stisknuté tlačítko <b>[RESTART]</b> tak<br>dlouho, dokud se nezobrazí "<1>RESET".<br>Jestliže chcete dál používat stejnou baterii<br>i po zobrazení chyby "LOW BATTERY",<br>nastavte funkci Kontrola vybité baterie<br>(Low battery check) na OFF a nastavte<br>datum a čas na aktuální čas. Funkce hodin<br>skutečného času bude fungovat tak dlouho,<br>dokud bude zařízení připojeno ke zdroji<br>napájení.<br>Jakmile ale zdroj napájení vypnete, datum a<br>čas se resetují.<br>Pokud budete chtít baterii vyměnit,<br>kontaktujte zástupce autorizovaného<br>servisu Toshiba Tec. |
| Další chybová hlášení | Došlo k problému s hardwarem nebo<br>softwarem.                                                                                                    | Tiskárnu vypněte a znovu zapněte. Pokud<br>se tím problém nevyřeší, vypněte znovu<br>tiskárnu a kontaktujte zástupce<br>autorizovaného servisu Toshiba Tec.                                                                                                    |

# 4.1 Chybová hlášení (pokrač.)

# 4.2 Možné problémy

Tato část popisuje problémy, ke kterým může dojít během používání tiskárny, a jejich příčiny a řešení.

| Možné problémy        | Příčiny                                                                   | Řešení                                                                                               |
|-----------------------|---------------------------------------------------------------------------|----------------------------------------------------------------------------------------------------|
| Tiskárna se nechce    | 1. Je odpojený napájecí kabel.                                            | 1. Zapojte napájecí kabel.                                                                           |
| zapnout.              | 2. Elektrická zásuvka nefunguje správně.                                  | <ol> <li>Vyzkoušejte zásuvku pomocí napájecího<br/>kabelu jiného elektrického spotřebiče.</li> </ol> |
|                       | <ol> <li>Vyhořela pojistka nebo došlo k vypadnutí<br/>jističe.</li> </ol> | 3. Zkontrolujte pojistky a jistič.                                                                   |
| Médium nebylo podáno. | 1. Médium není správně vloženo.                                           | <ol> <li>1. Vložte médium správným způsobem.<br/>⇒ Část 2.3.</li> </ol>                              |
|                       | 2. V tiskárně došlo k chybě.                                              | <ol> <li>Vyřešte problém pomocí obrazovky<br/>hlášení.</li> </ol>                                    |
| Stisknete-li tlačítko | Došlo k pokusu o podání nebo o výstup tisku,                              | Změňte podmínky tisku tím, že použijete                                                              |
| [FEED] v počátečním   | aniž by panovaly následující podmínky.                                    | ovladač tiskárny nebo tiskový příkaz, který                                                          |
| stavu, dojde k chybě. | Typ senzoru: Senzor mezery                                                | odpovídá vašim tiskovým podmínkám. Poté                                                              |
|                       | Metoda tisku: Tisk tepelným přenosem                                      | smažte chybový stav stisknutím tlačítka                                                              |
|                       | Rozteč média: 76,2 mm                                                     | [RESTART].                                                                                           |

# 4.2 Možné problémy (pokrač.)

Tato část popisuje problémy, ke kterým může dojít během používání tiskárny, a jejich příčiny a řešení.

| Možné problémy                  | Příčiny                                | Řešení                                                                                                    |
|---------------------------------|----------------------------------------|----------------------------------------------------------------------------------------------------|
| Na médiu není nic<br>vytištěno. | 1. Médium není správně vloženo.        | <ol> <li>1. Vložte médium správným způsobem.</li> <li>⇒ Část 2.3.</li> </ol>                                                       |
|                                 | 2. Páska nebyla správně vložena.       | <ul> <li>2. Vložte pásku správným způsobem.</li> <li>⇒ Část 2.4.</li> </ul>                                                        |
|                                 | 3. Páska neodpovídá typu média.        | 3. Zvolte vhodnou pásku pro používaný typ média.                                                                                   |
| Vytištěný obrázek je rozmazaný. | 1. Páska neodpovídá typu média.        | 1. Zvolte vhodnou pásku pro používaný typ média.                                                                                   |
|                                 | 2. Tisková hlava není čistá.           | <ol> <li>Tiskovou hlavu čistěte čističem na<br/>tiskové hlavy nebo jemným hadříkem<br/>lehce navlhčeným v etylalkoholu.</li> </ol> |
| Volitelný modul                 | 1. Modul řezačky není správně uzavřen. | 1. Zavřete pořádně modul řezačky.                                                                                                  |
| řezačky nefunguje.              | 2. V řezačce je uvízlé médium.         | 2. Odstraňte uvízlý papír.                                                                                                    |
|                                 | 3. Nůž řezačky je ušpiněný.            | 3. Očistěte nůž řezačky.                                                                                                    |

# 4.3 Odstraňování zaseknutého média

A POZOR!

Nepoužívejte žádné nástroje, které by mohly způsobit poškození tiskové hlavy.

#### POZNÁMKA:

Dochází-li často k uvíznutí papíru v řezačce, kontaktujte zástupce autorizovaného servisu Toshiba Tec.

Tato část podrobně popisuje, jak odstraňovat zaseknuté médium z tiskárny.

- **1.** Tiskárnu vypněte a odpojte od sítě.
- 2. Stiskněte tlačítko pro uvolnění horního krytu a opatrně úplně otevřete horní kryt a podpírejte jej rukou.
- 3. Stlačte páčku horního senzoru směrem dovnitř a otevřete sestavu horního senzoru.
- 4. Vyjměte pásku a médium z tiskárny.

senzoru

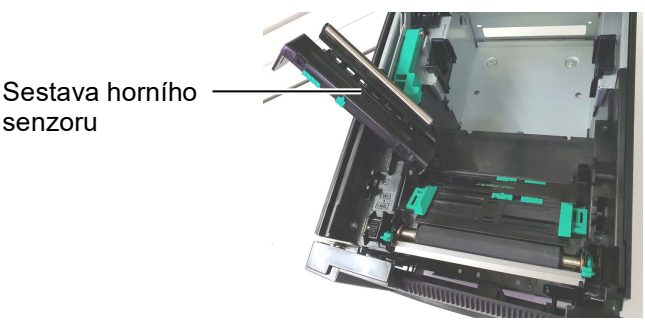

- 5. Vyjměte zaseknuté médium z tiskárny. NEPOUŽÍVEJTE žádné ostré náčiní ani nástroje, které by mohly tiskárnu poničit.
- 6. Vyčistěte tiskovou hlavu a válec zařízení. Pak odstraňte veškeré další nečistoty a cizí předměty.
- 7. Uvíznutí papíru v modulu řezačky může být způsobeno opotřebeným nebo zbytkovým lepidlem ze stohu štítků v řezačce. V řezačce nepoužívejte nespecifikované typy médií.

# 5. TECHNICKÉ PARAMETRY TISKÁRNY

| Model                              |                               | BA420T-GS12-QM-S                                                                                                    | BA420T-TS12-QM-S       |
|------------------------------------|-------------------------------|----------------------------------------------------------------------------------------------------|------------------------|
| Rozměry (Š × H × V)                |                               | 238 mm × 339 mm × 332 mm                                                                                                |                        |
| Hmotnost                           |                               | 12 kg (bez média a pásky)                                                                                               |                        |
| Rozsah                             | Přímý tepelný tisk            | 0°C až 40°C°                                                                                                    |                        |
| teploty                            | Tisk tepelným<br>přenosem     | 5°C až 40°C°                                                                                                    |                        |
| Relativní vlhkost                  |                               | 25% až 85% RH (bez kondenza                                                                                             | ce)                    |
| Zdroj napájení                     |                               | Univerzální zdroj střídavého napětí AC100V až 240V, 50/60Hz<br>±10%                                                     |                        |
| Vstupní napětí                     |                               | AC100 až 240V, 50/60Hz ±10%                                                                                             | 0                      |
| Spotřeba energie                   | V průběhu tisku* <sup>1</sup> | 2,1 A (100 V) až 1,1 A (240 V), výkon 155 W                                                                             |                        |
| V pohotovostním<br>režimu          |                               | 0,19 A (100V) až 0,15 A (240 V), 13W (100 V) až 22 W (240 V)                                                            |                        |
| Rozlišení                          |                               | 8 bodů/mm (203 dpi)                                                                                                    | 11,8 bodů/mm (300 dpi) |
| Metoda tisku                       |                               | Tisk tepelným přenosem nebo přímý tepelný tisk                                                                          |                        |
| Rychlost tisku                     |                               | 50,8 mm/sek. (2 palce/s)* <sup>2</sup> 203,2 mm/sec (8 palce/s)<br>101,6 mm/sek (4 palce/s)<br>152,4 mm/sek (6 palců/s) |                        |
| Dostupná šířka<br>média            | Přímý tepelný tisk            | 25,0 mm až 118,0 mm (1 až 4,6 palce)                                                                                    |                        |
| (včetně<br>podkladového<br>papíru) | Tisk tepelným<br>přenosem     | 25,0 mm až 114,0 mm (1 až 4,5 palce)                                                                                    |                        |
| Maximální efektivní šířka tisku    |                               | 104,0 mm (4,1 palce)                                                                                                    | 105,7 mm (4,2 palce)   |
| Režim výstupu tisku                |                               | Dávkový, oddělování (volitelné), a řezání (volitelné)                                                                   |                        |
| LCD obrazovka hlášení              |                               | Grafický typ 128 x 64 bodů                                                                                              |                        |

Tato část popisuje technické parametry tiskárny.

\*1: Při kterém je tištěno 30 % šikmých čar v určené formě.

\*2: Pokud zvolíte režim 2 "/s v režimu tepelného přenosu, vytiskne se rychlostí 3"/s.

| Model                       | BA420T-GS12-QM                                                                                                    | BA420T-TS12-QM                                                                                                    |
|-----------------------------|----------------------------------------------------------------------------------------------------|----------------------------------------------------------------------------------------------------|
| Dostupné typy čárových kódů | JAN8, JAN13, EAN8, EAN8+2 číslice, EAN8+5 číslic,<br>EAN13, EAN13+2 číslice, EAN13+5 číslic, UPC-E, UPC-E+2 číslice,<br>UPC-E+5 číslic, UPC-A, UPC-A+2 číslice, UPC-A+5 číslic, MSI,<br>ITF, NW-7, CODE39, CODE93, CODE128, EAN128, Industrial 2 až<br>5, Customer Bar Code, POSTNET, KIX CODE, RM4SCC (ROYAL<br>MAIL 4STATE CUSTOMER CODE), GS1 DataBar, MATRIX 2 z 5<br>pro NEC, |                                                                                                    |
| Dostupný dvourozměrný kód   | Data Matrix, PDF417, QR code, Maxi Code, Micro PDF417, CP<br>Code, Security QR code, Aztec, GS1 Data Matrix                                                                                                    |                                                                                                    |
| Dostupný font               | Times Roman (6 velikostí), Helvetica (6 velikostí), Presentation (1<br>velikost), Letter Gothic (1 velikost), Prestige Elite (2 velikosti),<br>Courier (2 velikosti), OCR (2 typy), Gothic (1 velikost), Outline font<br>(4 typy), Price font (3 typy)                                                                                                    |                                                                                                    |
| Rotace                      | 0°, 90°, 180°, 270°                                                                                                    |                                                                                                    |
| Standardní rozhraní         | USB rozhraní (V2.0 vysokorychlostní)<br>Rozhraní LAN (10/100BASE)<br>Rozhraní Bluetooth (2400MHz až 2483,5 MHz , CLASS 2 (2,5mW))<br>NFC(MIFARE (ISO/IEC 14443 Typ A))<br>USB hostitelského rozhraní                                                                                                    |                                                                                                    |
| Volitelné vybavení          | Modul řezačky (BA204P-QM-S)<br>Modul oddělovače (BA904P-H-Q<br>Deska sériového rozhraní (BA700<br>Deska bezdrátové sítě LAN (BA700<br>Deska rozšíření I/O (BA700-IO-C<br>Hodiny skutečného času (BA700)<br>Vodítko skládaného papíru (BA9<br>Paralelní rozhraní (CEN) (BA700)<br>UHF RFID (BA704-RFID-U4-K<br>BA704-RFID-U4-AU                                                     | QM-S)<br>0-RS-QM-S)<br>700-WLAN-QM-S)<br>QM-S)<br>-RTC-QM-S)<br>04-FF-QM-S)<br>0-CEN-QM-S)<br>(R-S, BA704-RFID-U4-EU-S,<br>J-S) |

#### POZNÁMKY:

• Data Matrix<sup>TM</sup> je obchodní značka společnosti International Data Matrix Inc., U.S.

• PDF417<sup>TM</sup> je obchodní značka společnosti Symbol Technologies Inc., US.

• QR Code je obchodní značka společnosti DENSO CORPORATION.

• Maxi Code je obchodní značka společnosti United Parcel Service of America, Inc., U.S.

# 6. PŘÍLOHA 1 ROZHRANÍ

#### POZNÁMKA:

Pro zajištění ochrany před radiací a příjmem elektrického šumu musí kabely rozhraní splňovat následující požadavky:

- V případě kabelu paralelního rozhraní nebo kabelu sériového rozhraní musí být plně stíněny a vybaveny kovovým nebo pokoveným pláštěm.
- Musí být pokud možno co nejkratší.
- Neměly by být těsně svázány s napájecími kabely.
- Neměly by být svázány s kabelovými kanály.
- Používaný kabel paralelního rozhraní by měl být v souladu s IEEE1284.

#### USB rozhraní (standardní)

| Standardní:      | V souladu s V2.0, vysokorychlostním                      |       |       |  |
|------------------|----------------------------------------------------------|-------|-------|--|
| Typ přenosu:     | Kontrolovaný přenos, hromadný přenos                     |       |       |  |
| Rychlost přenosu | :480M bps                                                |       |       |  |
| Třída:           | Třída tiskárny                                           |       |       |  |
| Režim ovládání:  | Stav s volnou vyrovnávací pamětí pro přijímání informaci |       |       |  |
| Počet portů:     | 1                                                        |       |       |  |
| Napájení:        | vlastní                                                  |       |       |  |
| Konektor:        | Typ A a typ B                                            |       |       |  |
|                  |                                                          | USB A | USB B |  |

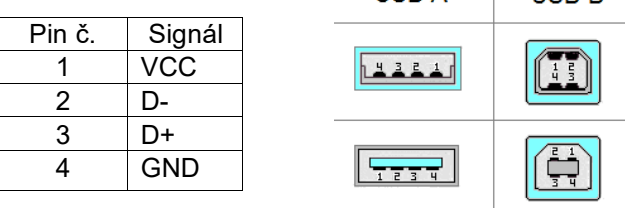

#### LAN (standardní)

| Standardní:                  | IEEE802.3 10BASE-T/100BASE-TX                 |          |          |                                                                      |
|------------------------------|-----------------------------------------------|----------|----------|----------------------------------------------------------------------|
| Počet portů:                 | 1                                             |          |          |                                                                      |
| Konektor:                    | RJ-45<br>LED indikátoru linku<br>LED aktivity | LED      | Stav LED | Stav LAN                                                             |
| Stav LED:                    |                                               | Link     | Zapnuto  | Zjištěn 10Mbps link nebo 100Mbps link.                               |
|                              |                                               |          | Vypnuto  | Nebyl zjištěn žádný link.                                            |
| LED indikátor linku (zelený) |                                               |          |          | * Komunikaci nelze navázat, pokud je<br>vypnutý LED indikátor linku. |
|                              |                                               | Aktivita | Zapnuto  | Probíhá komunikace                                                   |

Vypnuto

Nečinná

LED aktivity (oranžový) -

| LAN kabel:    | 10BASE-T: UTP kategorie 3 nebo kategorie 5 |
|---------------|--------------------------------------------|
|               | 100BASE-TX: UTP kategorie 5                |
| Délka kabelu: | Délka segmentu max. 100 m                  |

# Bluetooth (standardní)

| Název modulu:              | MBH7BTZ42                                                   |
|----------------------------|-------------------------------------------------------------|
| Verze Bluetooth:           | V2.1 + EDR                                                  |
| Frekvence:                 | 2,4000 až 2,4835 GHz                                        |
| Max. přenos:               | Třída 2                                                     |
| Výkon:                     | +4 dBm (kromě zisku antény)                                 |
| Citlivost příjmu:          | -87 dBm                                                     |
| Rychlost přenosu:          | 1Mbps (základní sazba)/2Mbps (EDR 2Mbps)/3Mbps (EDR 3Mbps)" |
| Komunikační vzdálenost:    | 3m/360deg (pro specifikaci BA400)                           |
| Certifikace (modul):       | TELEC/FCC/IC/EN                                             |
| Technické parametry antény | : Jednopólová anténa                                        |
| Maximální zisk:            | -3,6 dBi (2,4 GHz)                                          |
|                            |                                                             |

### NFC

| Komunikační standard: | MIFARE (ISO/IEC 14443 Typ A) |
|-----------------------|------------------------------|
| Velikost paměti:      | Lze zapisovat na NFC tagy.   |
| Provozní frekvence:   | 13, 56 MHz                   |

# ■ Volitelné sériové rozhraní: BA700-RS-QM-S

1 MB

| Тур:                      | RS-232C                                                                 |
|---------------------------|-------------------------------------------------------------------------|
| Režim komunikace:         | Plný oboustranný režim                                                  |
| Rychlost přenosu:         | 2400 bps, 4800 bps, 9600 bps, 19 200 bps, 38 400 bps, 115 200 bps       |
| Synchronizace:            | Synchronizace start-stop                                                |
| Start bit:                | 1 bit                                                                   |
| Stop bit                  | 1 bit, 2 bit                                                            |
| Délka dat:                | 7 bit, 8 bit                                                            |
| Parita:                   | Žádná, SUDÁ, LICHÁ                                                      |
| Rozpoznání chyb:          | Chyba parity, chyba rámce, chyba přesahu                                |
| Protokol:                 | Bezprocedurální komunikace                                              |
| Kódování datového vstupu: | Kódování ASCII, Evropské 8-bitové kódování, grafické 8-bitové kódování, |
| -                         | kódování JIS8, kódování Shift JIS Kanji, kódování JIS Kanji             |

Vyrovnávací paměť: Konektor:

| Pin č. | Signál                       |
|--------|------------------------------|
| 1      | N.C                          |
| 2      | TXD (Odeslaná data)          |
| 3      | RXD (Přijatá data)           |
| 4      | DSR (Připravená data)        |
| 5      | SG (Signál země)             |
| 6      | DTR (Terminál dat připraven) |
| 7      | CTS (Připraveno k odeslání)  |
| 8      | RTS (Požadavek na            |
|        | odeslání)                    |
| 9      | N.C                          |

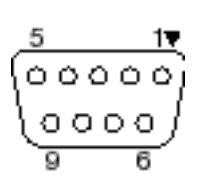

# ■ Volitelné paralelní rozhraní: BA700-CEN-QM-S

#### Režim:

#### V souladu s IEEE1284

Kompatibilní režim (SPP režim), půlbitový režim

Metoda datového vstupu: Paralelní 8-bitový

Kontrolní signál:

| SPP režim | Půlbitový režim |
|-----------|-----------------|
| nStrobe   | HostClk         |
| nAck      | PtrClk          |
| Busy      | PtrBusy         |
| Perror    | AckDataReq      |
| Select    | Xflag           |
| nAutoFd   | HostBusy        |
| nInit     | nInit           |
| nFault    | nDataAvail      |
| nSelectIn | IEEE1284Active  |

#### Kódování datového

vstupu:

Kódování ASCII Evropské 8-bitové kódování Grafické 8-bitové kódování Kódování JIS8 Kódování Shift JIS Kanji Kódování JIS Kanji

Vyrovnávací paměť:1 MB

#### Konektor:

| Pin č. | Signál                 |                        |  |  |
|--------|------------------------|------------------------|--|--|
|        | SPP režim              | Půlbitový režim        |  |  |
| 1      | nStrobe                | HostClk                |  |  |
| 2      | Data 1                 | Data 1                 |  |  |
| 3      | Data 2                 | Data 2                 |  |  |
| 4      | Data 3                 | Data 3                 |  |  |
| 5      | Data 4                 | Data 4                 |  |  |
| 6      | Data 5                 | Data 5                 |  |  |
| 7      | Data 6                 | Data 6                 |  |  |
| 8      | Data 7                 | Data 7                 |  |  |
| 9      | Data 8                 | Data 8                 |  |  |
| 10     | nAck                   | PtrClk                 |  |  |
| 11     | Busy                   | PtrBusy                |  |  |
| 12     | PError                 | AckDataReq             |  |  |
| 13     | Select                 | Xflag                  |  |  |
| 14     | nAutoFd                | HostBusy               |  |  |
| 15     | NC                     | NC                     |  |  |
| 16     | 0V                     | 0V                     |  |  |
| 17     | CHASSIS GND            | CHASSIS GND            |  |  |
| 18     | +5V (pro rozpoznání)   | +5V (pro rozpoznání)   |  |  |
| 19     | TWISTED PAIR GND(PIN1) | TWISTED PAIR GND(PIN1) |  |  |
| 20     | TWISTED PAIR GND(PIN2) | TWISTED PAIR GND(PIN2) |  |  |
| 21     | TWISTED PAIR GND(PIN3) | TWISTED PAIR GND(PIN3) |  |  |
| 22     | TWISTED PAIR GND(PIN4) | TWISTED PAIR GND(PIN4) |  |  |
| 23     | TWISTED PAIR GND(PIN5) | TWISTED PAIR GND(PIN5) |  |  |
| 24     | TWISTED PAIR GND(PIN6) | TWISTED PAIR GND(PIN6) |  |  |
| 25     | TWISTED PAIR GND(PIN7) | TWISTED PAIR GND(PIN7) |  |  |

| 26 | TWISTED PAIR GND(PIN8)  | TWISTED PAIR GND(PIN8)  |
|----|-------------------------|-------------------------|
| 27 | TWISTED PAIR GND(PIN9)  | TWISTED PAIR GND(PIN9)  |
| 28 | TWISTED PAIR GND(PIN10) | TWISTED PAIR GND(PIN10) |
| 29 | TWISTED PAIR GND(PIN11) | TWISTED PAIR GND(PIN11) |
| 30 | TWISTED PAIR GND(PIN31) | TWISTED PAIR GND(PIN31) |
| 31 | nInit                   | nInit                   |
| 32 | nFault                  | NDataAvail              |
| 33 | 0V                      | 0V                      |
| 34 | NC                      | NC                      |
| 35 | NC                      | NC                      |
| 36 | nSelectIn               | IEEE1284Active          |

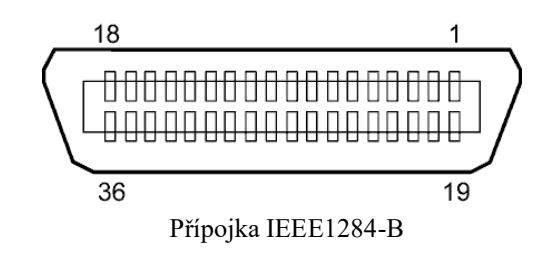

#### ■ Volitelné rozhraní WLAN: BA700-WLAN-QM-S

| Název modulu:                                                         | RS9113DB                                  |                                            |  |  |
|-----------------------------------------------------------------------|-------------------------------------------|--------------------------------------------|--|--|
| Standardní:                                                           | IEEE802.11 a / b /                        | g / n                                      |  |  |
| Frekvence:                                                            | "2412 MHz – 2484 MHz/4910 MHz – 5825 MHz" |                                            |  |  |
| Kmitočet:                                                             | 5 MHz (2.4GHz), 20 MHz (5GHz)             |                                            |  |  |
| Kanál: US : 1 - 11, 36 - 48, 52 - 64, 100 - 116, 120 - 128, 132 - 140 |                                           |                                            |  |  |
|                                                                       | Evropa: 1-13, 36 -                        | - 48, 52 - 64, 100 - 140                   |  |  |
|                                                                       | Japonsko 1 - 14, 3                        | 6 - 48, 52 - 64, 100 - 140                 |  |  |
| Anténa:                                                               | integrovaná anténa                        |                                            |  |  |
| Rychlost komunikace/Modulace                                          |                                           | 802,11b: 1, 2, 5,5, 11 Mbps                |  |  |
|                                                                       |                                           | 802.11g: 6, 9, 12, 18, 24, 36, 48, 54 Mbps |  |  |
|                                                                       |                                           | 802.11n: MCS0 až MCS7 s nebo bez Short GI" |  |  |
|                                                                       |                                           | OFDM s BPSK, QPSK, 16-QAM, a 64-QAM        |  |  |
|                                                                       |                                           | 802.11b s CCK a DSSS"                      |  |  |
| Citlivost příjmu:                                                     |                                           | -97 dBm                                    |  |  |
| Přenosový výkon:                                                      |                                           | 17 dBm                                     |  |  |

# **A VAROVÁNÍ!**

Nepoužívejte pásmo 5 GHz pro komunikaci venku. Použití bezdrátových zařízení v pásmu 5 GHz je ve venkovních prostorech zakázáno. Chcete-li používat bezdrátovou LAN síť tohoto produktu venku, používejte pouze pásmo 2,4 GHz.

# Volitelný modul EX I/O: BA700-IO-QM-S

| Vstupní signál                                | IN0 až 1 | IN5      |           |              |  |
|-----------------------------------------------|----------|----------|-----------|--------------|--|
| Výstupní signál                               | OUT0 a   | ž OUT6   |           |              |  |
| Přípojka                                      | FCN-78   | 1P024-G  | /P nebo e | ekvivalentní |  |
| (Vnější část zaříze                           | ní)      |          |           |              |  |
| Přípojka                                      | FCN-68   | 5J0024 n | ebo ekvi  | valentní     |  |
| (Boční strana tiskárny) Pin Signál I/O Funkce |          |          |           |              |  |

| \ . |     |        |        |          |     |        |                    |        |
|-----|-----|--------|--------|----------|-----|--------|--------------------|--------|
| y)  | Pin | Signál | I/O    | Funkce   | Pin | Signál | I/O                | Funkce |
|     | 1   | IN0    | Vstup  | FEED     | 13  | OUT6   | Výstup             |        |
|     | 2   | IN1    | Vstup  | PRINT    | 14  | N.C.   |                    |        |
|     | 3   | IN2    | Vstup  | PAUSE    | 15  | COM1   | Vlastní (Napájení) |        |
|     | 4   | IN3    | Vstup  |          | 16  | N.C.   |                    |        |
|     | 5   | IN4    | Vstup  |          | 17  | N.C.   |                    |        |
|     | 6   | IN5    | Vstup  |          | 18  | N.C.   |                    |        |
|     | 7   | OUT0   | Výstup | FEED     | 19  | N.C.   |                    |        |
|     | 8   | OUT1   | Výstup | PRINT    | 20  | N.C.   |                    |        |
|     | 9   | OUT2   | Výstup | PAUSE    | 21  | COM2   | Vlastní (zem)      |        |
|     | 10  | OUT3   | Výstup | ERROR    | 22  | N.C.   |                    |        |
|     | 11  | OUT4   | Výstup |          | 23  | N.C.   |                    |        |
|     | 12  | OUT5   | Výstup | POWER ON | 24  | N.C.   |                    |        |
|     |     |        |        |          |     |        |                    |        |

N.C.: Bez připojení

#### Vstupní okruh

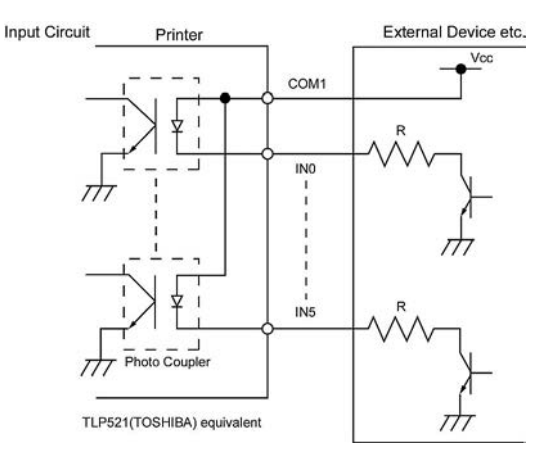

#### Výstupní okruh

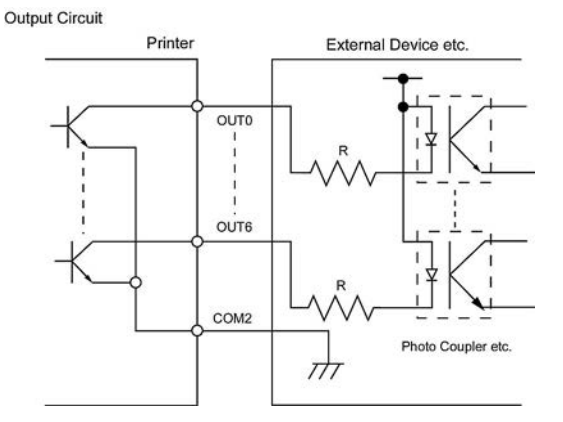

Provozní prostředí Teplota: 0 až 40 °C Vlhkost: 20 až 90% (bez kondenzace)

# Volitelný modul RFID: BA704-RFID-U4-KR-S, BA704-RFID-U4-EU-S, BA704-RFID-U4-AU-S

#### • (Volitelný)BA704-RFID-U4-KR-S

| Modul:                | TRW-USM-10                                |
|-----------------------|-------------------------------------------|
| Frekvence:            | Nastavení KR: 920,9-923,3 MHz (UHF Korea) |
| Výstup:               | 1 až 100 mW                               |
| Dostupné RFID štítky: | EPC C1 Gen2, ISO-18000-6C                 |

### • (Volitelný) BA704-RFID-U4-EU-S

| Modul:                | TRW-EUM-10                |  |  |
|-----------------------|---------------------------|--|--|
| Frekvence:            | 869,85 MHz (UKV Evropa)   |  |  |
| Výstup:               | 1 až 100 mW               |  |  |
| Dostupné RFID štítky: | EPC C1 Gen2, ISO-18000-6C |  |  |

#### • (Volitelný)BA704-RFID-U4-AU-S

| Modul:                | TRW-USM-10                         |
|-----------------------|------------------------------------|
| Frekvence:            | 918,25 -925,75 MHz (UHF Austrálie) |
| Výstup:               | 1 až 100 mW                        |
| Dostupné RFID štítky: | EPC C1 Gen2, ISO-18000-6C          |

# 7. PŘÍLOHA 2 NAPÁJECÍ KABEL

#### Pokyny pro napájecí kabel

- 1. Pro napájení z elektrické sítě 100 125 V AC zvolte prosím napájecí kabel pro jmenovitý příkon min. 125 V, 10 A.
- 2. Pro napájení z elektrické sítě 200 240 V AC zvolte prosím napájecí kabel pro jmenovitý příkon min. 250V.
- 3. Vyberte prosím napájecí kabel o délce max. 4,5m.
- 4. Zástrčka napájecího kabelu připojovaná do adaptéru na střídavý proud musí být vhodná pro zásuvku ICE-320-C14. Tvar zástrčky viz následující obrázek.

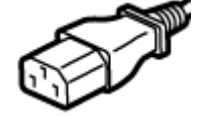

| Země / Region                                 | Severní Amerika | Evropa                   | Spojené království       | Austrálie                       |
|-----------------------------------------------|-----------------|--------------------------|--------------------------|---------------------------------|
| Napájecí kabel                                |                 |                          |                          | 250V                            |
| Jmenovitý příkon (min.)                       | 125V, 10A       | 250V                     | 250V                     | schválený podle AS3191,         |
| Тур                                           | SVT             | H05VV-F                  | H05VV-F                  | lehký nebo pro běžné<br>použití |
| Velikost vodiče (min.)                        | č. 3/18AWG      | 3 x 0,75 mm <sup>2</sup> | 3 x 0,75 mm <sup>2</sup> | 3 x 0,75 mm <sup>2</sup>        |
| Konfigurace zásuvky<br>(místně schválený typ) |                 | A Contract               |                          | E Mar                           |
| Jmenovitý příkon (min.)                       | 125V, 10A       | 250V, 10A                | 250V, *1                 | 250V, *1                        |

\*1 Min. 125% jmenovitého proudu produktu.

Tiskárna čárových kódů <u>Příručka uživatele</u> BA420T-GS12-QM-S BA420T-TS12-QM-S

# **Toshiba Tec Corporation**

1-11-1, Osaki, Shinagawa-ku, Tokio 141-8562, JAPONSKO © 2019 - 2024 Toshiba Tec Corporation Všechna práva vyhrazena VYTIŠTĚNO V INDONÉSII BU220057A0-CS Ver0020